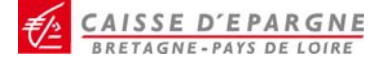

LA BANQUE DES DECIDEURS EN REGION

# **GUIDE UTILISATEUR**

# **Direct Ecureuil Pro : votre banque par Internet**

Janvier 2010

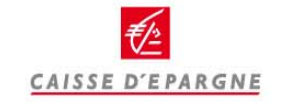

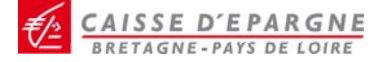

Plan du site

#### **BANQUE EN LIGNE**

- Consultez vos comptes
- Vos lignes de trésorerie
- Vos virements
- Gérez vos alertes
- Vos effets de commerce
- Gérez vos cartes de crédit
- > Gérez vos chéquiers
- Consultez vos crédits
- Gérez vos services
- Modifiez votre profil
- Assistance

MA BANQUE EN LIGNE Banque Bourse Crédit

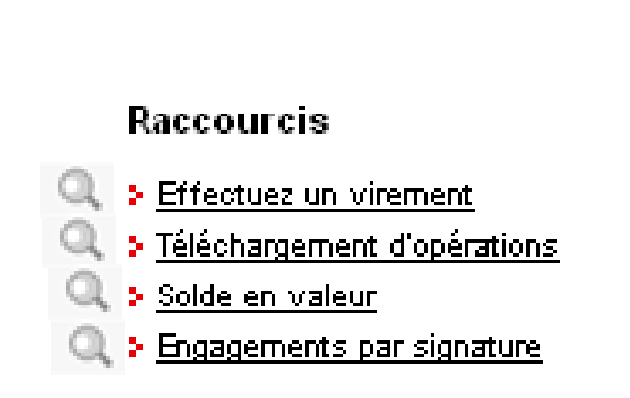

Cliquez sur la loupe pour accédez directement à l'item de votre choix.

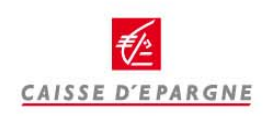

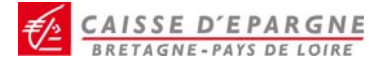

LA BANQUE DES DECIDEURS EN REGION

**Connectez vous** 

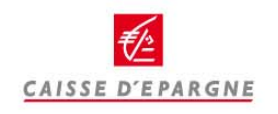

menu principal

Secteur public | Entreprises | Logement Social | Economi

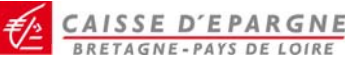

## Accédez au service en vous connectant sur www.caisse-epargne.fr

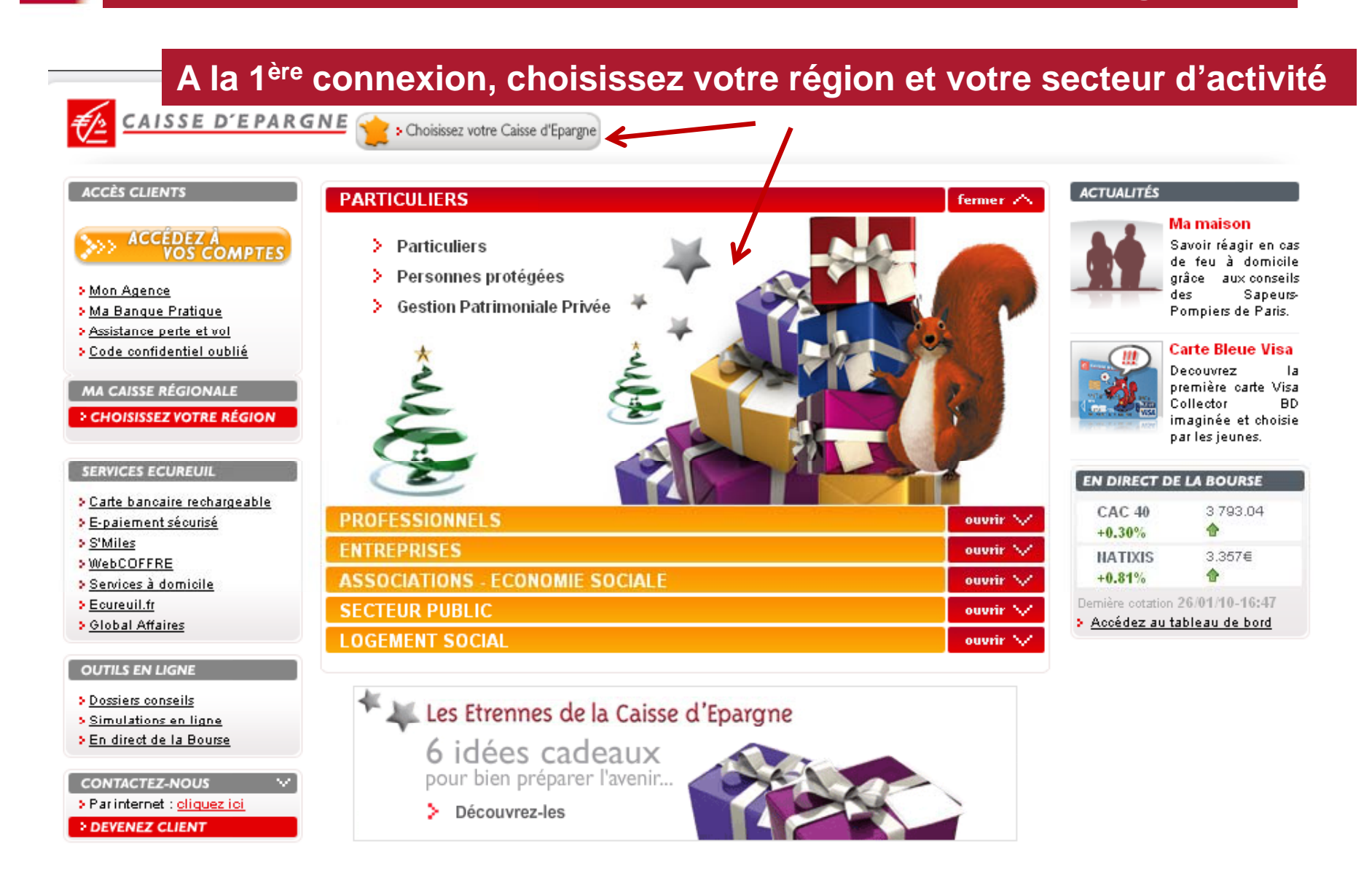

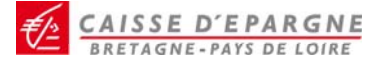

# Cliquez sur « Accédez à vos comptes »

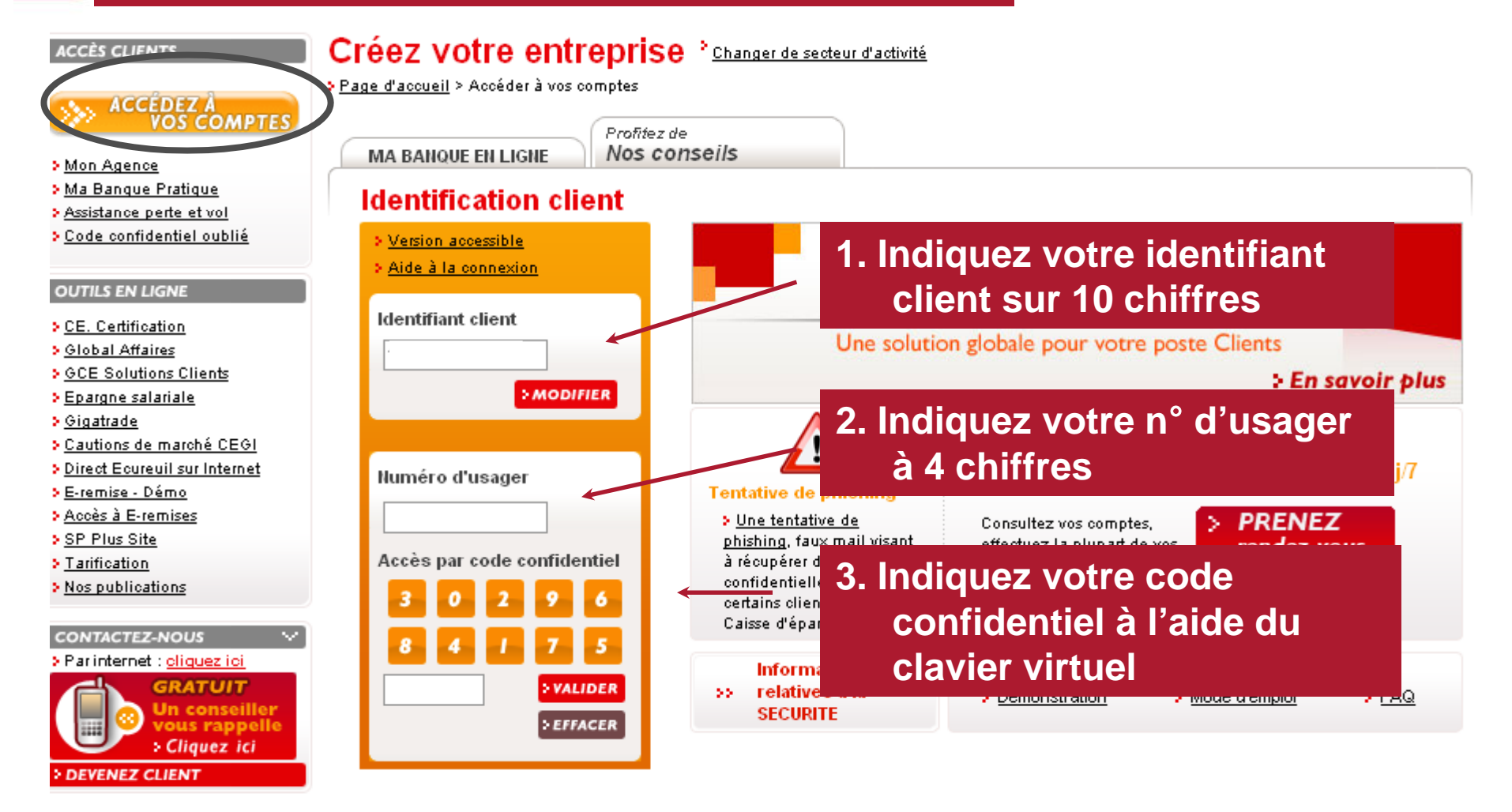

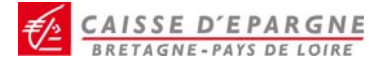

LA BANQUE DES DECIDEURS EN REGION

**Consultez vos comptes** 

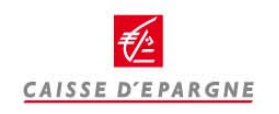

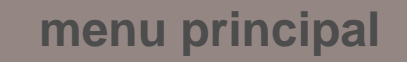

CAISSE D'EPARGNE BRETAGNE-PAYS DE LOIRE

# Une fois identifié accédez à la synthèse des comptes

#### SE DECONNECTER Synthèse de vos comptes - au 03 décembre 2009 16h33 > Mon Agence > Ma Bangue Pratique Pour consulter vos opérations à venir, cliquez sur 🛄 > Assistance perte et vol Vos comptes professionnels Accédez à l'historique en BANQUE EN LIGNE CPT COURANT ENT. 0810 1 150 287,83 EUR cliquant sur l'intitulé du Consultez vos comptes XXXXX Synthèse CPT COURANT ENT. 0,00 EUR 0800 compte ou sur son numéro <u>Historique</u> XXXXX COMPTE COURANT Recher o operatio Soldes privisionnels CPT COURANT ENT. 0810: 0,00 EUR Téléchargement d'opérations XXXXX COMPTE COURANT › Vos lignes de trésorerie CPT COURANT ENT 09110 ..... 2 640,06 EUR > Vos viremens $\infty \infty$ COMPTE COURANT > Gérez vos alertes Historique de votre compte > Vos effets de commerce COMPTE TITRES 3012 > Gérez vos cartes de crédit XXXXX Gérez vos chéquiers Sélectionnez un autre compte 08100183646 - CPT COURANT ENT. - XXXXX 👻 Consultez vos crédits LIVRET A 00124 XXXXX > Gérez vos services

## ou directement en cliquant sur le lien dans le menu

| Détail de votre compte                  |           |                     |
|-----------------------------------------|-----------|---------------------|
|                                         |           | Solde               |
|                                         |           | 1 150 287,83 EUR    |
| Détail des opérations sur votre compte  |           |                     |
| Recherchez par type d'opérations        |           | Toutes opérations 💌 |
| Date Libellé                            | Débit     | Crédit              |
| 17/11/2009 VIREMENT PAR INTERNET        | 30,00 EUR |                     |
| 06/11/2009* ABONNEMENT DIRECT ECUREUIL  | 5,60 EUR  |                     |
| 06/11/2009 ABT MENSUEL SERVEUR BANCAIRE | 31,33 EUR |                     |
| 02/11/2009 TEST ALERTE ECU 1            |           | 2 000,00 EUR        |
| 09/10/2009* ABONNEMENT DIRECT ECUREUIL  | 5,60 EUR  |                     |
| 09/10/2009 ABT MENSUEL SERVEUR BANCAIRE | 31,33 EUR |                     |
| 25/09/2009* REMUNERATION SUR CCE        | 10,50 EUR |                     |
| 08/09/2009* ABONNEMENT DIRECT ECUREUIL  | 5,60 EUR  |                     |
| 08/09/2009 ABT MENSUEL SERVEUR BANCAIRE | 31,33 EUR |                     |

CAISSE D'EPARGNE

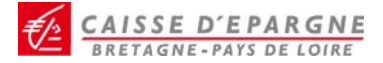

# Consultez vos opérations à venir

### Synthèse de vos comptes - au 03 décembre 2009 17h08

Pour consulter vos opérations à venir, cliquez sur 🗖

| Vos comptes professio | nnels                             |              | <b>^</b> |
|-----------------------|-----------------------------------|--------------|----------|
| Compte Courant        |                                   | Solde        | L        |
| C T COURANT ENT.      | 0800<br>XXXXX<br>COMPTE COURANT   | 1 059,61 EUR | à<br>d   |
| CPT COURANT ENT.      | 08000:<br>XXXXX<br>COMPTE COURANT | 0,00 EUR     | 00000    |

## Cliquez sur l'icône présent à gauche de votre intitulé de compte.

| COMPTE COURANT                | Encours au 03/12/2009 : -4 652,73 EUR |              |          |
|-------------------------------|---------------------------------------|--------------|----------|
|                               | Libellé                               | Débit        | Crédit   |
|                               | Carte bancaire                        | 0,00 EUR     | 0,00 EUR |
| Vous nouvez accéder au        | Virements                             | 0,00 EUR     | 0,00 EUR |
|                               | Prélèvements                          | 4 652,73 EUR | 0,00 EUR |
| détail en cliquant sur un des | Effets de commerce                    | 0,00 EUR     | 0,00 EUR |
| libellé.                      | Chèques                               | 0,00 EUR     | 0,00 EUR |
|                               |                                       | 0,00 EUR     | 0,00 EUR |

Opérations à venir : prélèvements

Cette liste peut ne pas être exhaustive.

| > 0800        | CPT COURANT ENT XXXXX |              |
|---------------|-----------------------|--------------|
| au 03/12/200  | 99                    | Montant      |
| Solde         |                       | 1 059,61 EUR |
| Encours total | à débiter             | 4 652,73 EUR |
| Encours total | à créditer            | 0,00 EUR     |

| > Liste des prélèvements |                        |                  |        |  |  |
|--------------------------|------------------------|------------------|--------|--|--|
| Date d'opération         | Libellé                | Débit            | Crédit |  |  |
| 01/01/2010               | Prélèvement à échéance | 2 000,00 EUR     |        |  |  |
| 10/12/2009               | Prélèvement à échéance | 450,00 EUR       |        |  |  |
| 25/12/2009               | Prélèvement à échéance | 2 202,73 EUR     |        |  |  |
|                          |                        | CAISSE D'EPARGNE |        |  |  |

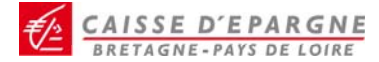

# **Recherchez une opération**

|                                        |                                                                                                    | Recherchez vos opérations                                                                                                    |                              |
|----------------------------------------|----------------------------------------------------------------------------------------------------|----------------------------------------------------------------------------------------------------|------------------------------|
|                                        | <ul> <li><u>Mon Agence</u></li> <li><u>Ma Banque Pratique</u></li> <li><u>Assistance perte et vol</u></li> <li>BANQUE EN LIGNE</li> <li>Consultez vos comptes</li> </ul>                                                                                                    | Sélectionne<br>081                                                                                                    | iz votre compte<br>T XXXXX 💌 |
| C<br>Sélectionnez v<br>de recherche et | Synthèse<br>Historique<br>Recherche d'opérations<br>Soldes prévisionnels<br>Téléchargement d'opérations<br>> Vos lignes de trésorerie<br>> Vos virements<br>OS critères<br>confirmez. le crédit<br>> Gerez vos chequiers<br>> Consultez vos crédits<br>> Gérez vos services<br>> Modifiez votre profil | Choisissez un des critères pour rechercher vos opérations   Par transaction Type Virements émis   ou par chèque(s) N° de chèque OU du N° au N° OU du N° OU du N° au N° OU Tous les chèques ou par période La période du (jj/mm/aa) au OU du OU du |                              |
|                                        | > Assistance                                                                                                    | ou par montant                                                                                                    |                              |
|                                        | OUTILS EN LIGNE                                                                                                    | Le montant (1) EUR OU une fourchette (1) de EUR à (1) Saisir obligatoirement "-" pour les opérations débitées et "+" pour les opérations créditées. ou par débit / crédit Type                                                                                                    | ] EUR                        |
|                                        | > Accès à E-remises<br>> Accès à E-remises/certificat                                                                                                    | Abandonnez                                                                                                    | <u>Confirmez &gt;</u>        |

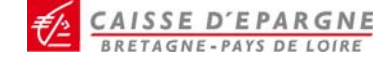

compte à

observer

Sélectionnez un autre co

Solde

2 640,06 EUR

2 640,06 EUR

2 640,06 EUR

2 640,06 EUR

2 640,06 EUR

2 640,06 EUR

2 640,06 EUR

# Consultez vos soldes prévisionnels sur 7 jours

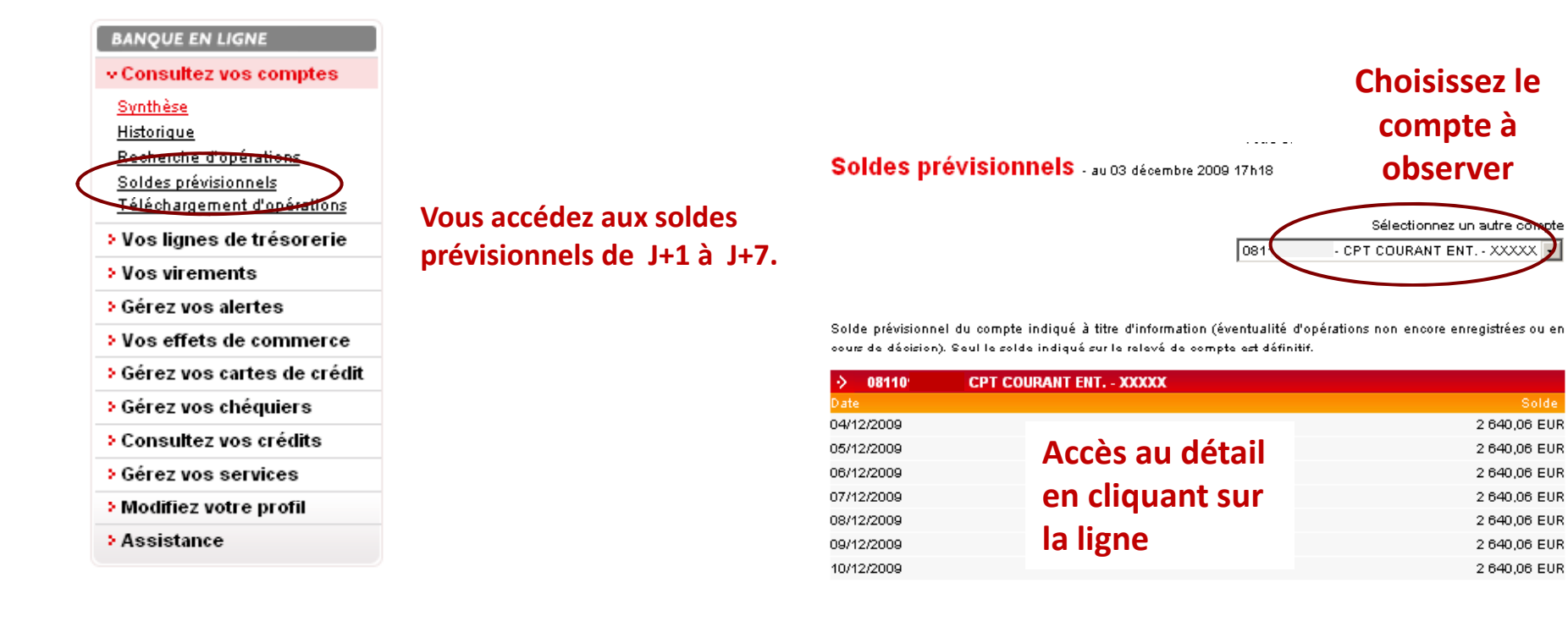

| > 125459                                 | - Compte d   | ourant numéro 2                                             |                              |               |
|------------------------------------------|--------------|-------------------------------------------------------------|------------------------------|---------------|
| Au 17/03/2009                            |              |                                                             |                              | Montant       |
| Solde prévisior                          | inel         |                                                             |                              | 27 450,00 EUR |
|                                          |              |                                                             |                              |               |
| ) Liste des o                            | nérations en | date de valeur du 17/03/20                                  | 19                           |               |
| > Liste des d                            | pérations en | <b>date de valeur du 17/03/20</b><br>Date de valeur         | 09<br>Débit                  | Crédit        |
| Liste des o<br>Libellé<br>Virement N1321 | pérations en | date de valeur du 17/03/200<br>Date de valeur<br>17/03/2009 | 09<br>Débit<br>15 000,00 EUR | Crédit        |

## **Exemple de détail**

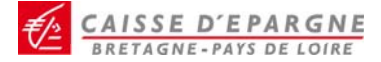

# Téléchargez vos opérations

| SE DÉCONNECTER              | Votre dernière connexion : le 03/12/2009 à 17h19 Raccourcis                                                                        |
|-----------------------------|----------------------------------------------------------------------------------------------------|
|                             | Téléchargez vos relevés de compte <u>Effectuez un vinement</u>                                                                     |
| > Mon Agence                | > <u>Téléchargement d'opérations</u>                                                                                               |
| > Ma Banque Pratique        | Sélectionnes vetre consta                                                                                                    |
| > Assistance perte et vol   | Selection nez voir e compte > Engrigements par signature                                                                           |
|                             | 1081 CPT COORANT ENT XXXXX V                                                                                                    |
| BANQUE EN LIGNE             |                                                                                                    |
| ·· Consultez vos comptes    |                                                                                                    |
| <u>Synthèse</u>             |                                                                                                    |
| Historique                  | Selectionnez vos dates de telechargement                                                                                           |
| Recherche d'opérations      | Période du (jj/mm/aa) au                                                                                                    |
| Téléchargement d'opérations | Ou depuis votre dernier téléchargement 🔲                                                                                           |
| > Vos lignes de trésorerie  | Logiciel Adobe Reader (°.pdf)                                                                                                    |
| > Vos virements             |                                                                                                    |
|                             | Le nombre de jours d'historique presible est de 90 jours, d'est à dire que vous ne pouvez telecharger qu'a<br>partir du 04/09/2009 |
| Gerez vos alertes           |                                                                                                    |
| Vos effets de commerce      | Abandonnez Confirmez >                                                                                                    |
| Gérez vos cartes de crédit  |                                                                                                    |
|                             |                                                                                                    |
|                             |                                                                                                    |
| Historique                  | Adobe Reader (*.pdf)                                                                                                    |
| téléchargeable sur          | Money (fichier.ofx)                                                                                                    |
| 90 jours en                 | Quicken dates françaises (fichier, gif)                                                                                            |
| so jours en                 | Ouiden dates américaines (fichier gif)                                                                                             |
| plusieurs formats           |                                                                                                    |
|                             |                                                                                                    |
|                             | (Adobe Reader (".pdf)                                                                                                    |
|                             |                                                                                                    |
|                             | menu principal                                                                                                    |
|                             |                                                                                                    |
|                             | CAISSE D'EPARGNE                                                                                                    |

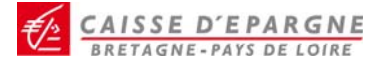

# Consultez vos soldes en valeur

=

| ACCÈS CLIENTS                                                                                                    | Créez votre er                               | Itreprise <sup>*</sup> Changer de secteur (  | <u>"activité</u>                                    |                                                                                                 |
|----------------------------------------------------------------------------------------------------|----------------------------------------------|----------------------------------------------|-----------------------------------------------------|-------------------------------------------------------------------------------------------------|
| Bonjour TOV FVXIIVECODCV                                                                                                    | MA BANQUE EN LIGNE                           | Profitez de<br>Nos conseils                  |                                                     |                                                                                                 |
| VOS COMPTES                                                                                                    | Banque Bourse Crédit                         |                                              |                                                     | Raccourcis                                                                                      |
| > SE DÉCONNECTER                                                                                                    | Synthèse de vos                              | Votre<br><b>COMPTES</b> - au 04 décembre 200 | dernière connexion : le 03/12/2009 à 171<br>9 17h11 | 31 <u>5 Effectues un virement</u><br>5 <u>Téléchargement d'opérations</u><br>(5 Solde en valeur |
| <ul> <li>Mon Agence</li> <li>Ma Banque Pratique</li> <li>Assistance perte et vol</li> </ul>                                                                                                    | Pour consulter vos opérations                | à venir, cliquez sur 🗖                       |                                                     | > Butsgements par signature                                                                     |
|                                                                                                    | Vos comptes profes                           | sionnels                                     |                                                     |                                                                                                 |
| BANQUE EN LIGNE                                                                                                    | Compte Courant                               |                                              | Solde                                               |                                                                                                 |
| ~ Consultez vos comptes                                                                                                    | CPT COURANT ENT.                             | 081                                          | 1 150 287,83 EU.                                    |                                                                                                 |
| <u>Synthèse</u>                                                                                                    | CPT COURANT ENT                              | 08000048004                                  | 0.00 FUR                                            | 1                                                                                               |
| Historique<br>Recherche d'op<br>Soldes prévisio<br>Téléchargemen<br>Pour consulter                                                                                                    | en valeur<br>vos opérations à venir, cliquez | sur 🗖                                        |                                                     |                                                                                                 |
| > Vos lignes d 📀 Vos co                                                                                                    | mptes professionnels                         |                                              |                                                     |                                                                                                 |
| Vos viremen Compte                                                                                                    | Courant                                      |                                              | Solde                                               |                                                                                                 |
| > Gérez vos al 📃 CPT CO                                                                                                    | URANT ENT. 0810                              |                                              | 1 150 287,83 EUR                                    |                                                                                                 |
| > Vos effets d                                                                                                    | XXXXX                                        |                                              |                                                     | _                                                                                               |
| > Gérez vos ca 🔲 CPT CO                                                                                                    | URANT ENT. 0800<br>XXXXX                     |                                              |                                                     |                                                                                                 |
| Gérez vos characterizado en centra de centra de centr | URANT ENT. 08103                             |                                              |                                                     |                                                                                                 |
| > Consultez vo                                                                                                    | XXXXX                                        |                                              |                                                     |                                                                                                 |
| > Gérez vos se 🔲 CPT CO                                                                                                    | URANT ENT. 0811                              |                                              | 2 640,06 EUR                                        |                                                                                                 |
| > Modifiez voti                                                                                                    | XXXXX                                        |                                              |                                                     |                                                                                                 |
| • Accietance                                                                                                    | i nurarie paniculier                         |                                              | Solde                                               |                                                                                                 |
| Assistance                                                                                                    | PARTS SOCIALES                               | 37124413005                                  | 53 340                                              |                                                                                                 |
| * Assistante                                                                                                    | PARTS SOCIALES                               | 37124413005                                  | 53 340                                              | menu principal                                                                                  |

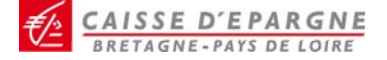

## Consultez vos engagements par signature

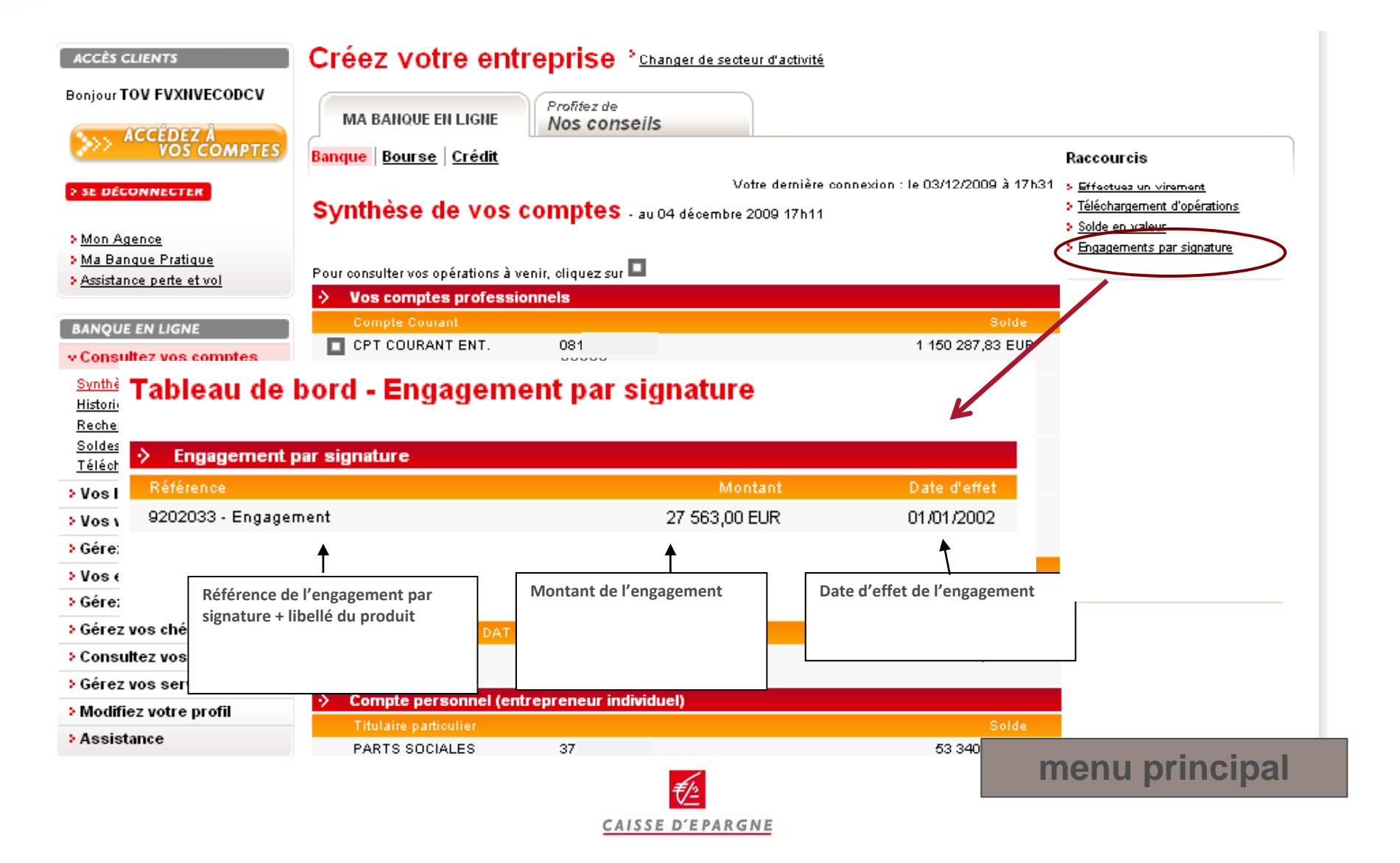

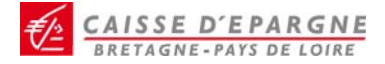

LA BANQUE DES DECIDEURS EN REGION

**Consultez vos lignes de trésorerie** 

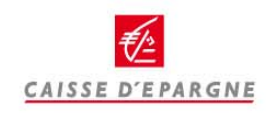

menu principal

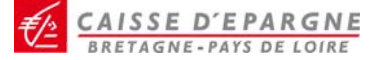

# **Consultez vos lignes de trésorerie**

#### BANQUE EN LIGNE

Consultez vos comptes

#### Tableau de bord - Ligne de trésorerie

| <del>. Vos lignes de trés</del> orerie |                                  |                  |                 |  |  |  |  |
|----------------------------------------|----------------------------------|------------------|-----------------|--|--|--|--|
| Synthèse                               | Mobilisation de créances         |                  |                 |  |  |  |  |
| Mobilisation de créances               | Référence                        | Montant autorisé | Montant utilisé |  |  |  |  |
| <u>Escompte</u>                        | 4020233 mobilisation de créances | 36 569,50 EUR    | 2 256,03 EUR    |  |  |  |  |
| <u>Crédit trésorerie</u>               | Total                            | 36 569,50 EUR    | 2 256,03 EUR    |  |  |  |  |
| > Vos virements                        |                                  |                  |                 |  |  |  |  |
| > Gérez vos alertes                    | Escompte                         |                  |                 |  |  |  |  |
| > Vos effets de commerce               | Référence                        | Montant autorisé | Montant utilisé |  |  |  |  |
|                                        | 002040 Escomple de billels       | 36 674,50 EUR    | 9 361,03 EUR    |  |  |  |  |
| > Gerez vos cartes de credit           | Total                            | 38 874,50 EUR    | 9 361,03 EUR    |  |  |  |  |
| > Gérez vos chéquiers                  |                                  |                  |                 |  |  |  |  |
| Consultez vos crédits                  | Crédit de trésorerie             |                  |                 |  |  |  |  |
| > Gérez vos services                   | Référence                        | Montant autorisé | Montant utilisé |  |  |  |  |
| Modifiez votre profil                  | 9202033 Facilité de caisse       | 27 563,00 EUR    | 9 569,00 EUR    |  |  |  |  |
| > Assistance                           | Total                            | 27 563,00 EUR    | 9 569,00 EUR    |  |  |  |  |
|                                        |                                  |                  |                 |  |  |  |  |

## Accédez au détail en cliquant sur la ligne souhaitée.

| Mobilisation de créances                                   |                           |                           |
|------------------------------------------------------------|---------------------------|---------------------------|
| Référence                                                  | Montant autorisé          | Montant utilisé           |
| 4020233 mobilisation de créances                           | 36 569,50 EUR             | 2 256,03 EUR              |
| Total                                                      | 36 569,50 EUR 2 256,03 EU |                           |
|                                                            | <b>_</b>                  | <b>A</b>                  |
| Référence + libellé du produit<br>mobilisation de créances | Montant autorisé en EUR   | Montant utilisé en<br>EUR |

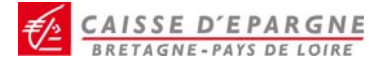

LA BANQUE DES DECIDEURS EN REGION

Gérez vos virements

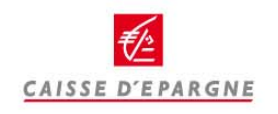

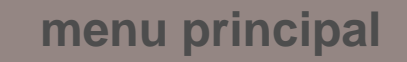

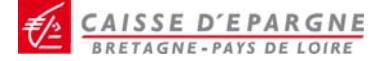

4. Confirmez

# Réalisez vos virements ordinaires

#### > SE DÉCONNECTER

Votre dermete connexion : le 05/12/2008 à 17/15/1

#### Réalisez un virement

|   | > Mon Agence                                                                                                    |                                                                                                    |                                                             |                           |                                  |                            |                                   |  |
|---|----------------------------------------------------------------------------------------------------|----------------------------------------------------------------------------------------------------|-------------------------------------------------------------|---------------------------|----------------------------------|----------------------------|-----------------------------------|--|
|   | > <u>Ma Banque Pratique</u>                                                                                       | Sélectionnez vos com                                                                                                    | ptes                                                        |                           |                                  |                            |                                   |  |
|   | > <u>Assistance perte et vol</u>                                                                                  | Votre compte à débiter                                                                                                    |                                                             |                           |                                  |                            |                                   |  |
| < | BANQUE EN LIGNE Consultez vos comptes Vos lignes de trésorerie Vos virements Virements <u>Réalisez</u> Historique | XXXXX - CCOURANT - 081         Votre compte à créditer         XXXXX - LIVRET A - 0012         Rechercher un compte à c         > Type de Virement | Solde : 1 150 287,83  <br>Solde : 208 799,97 EUR<br>réditer | EUR 🔹<br>trier par :<br>💌 | ⊙ Désignation () II<br><u>ne</u> | an<br>1. Ch<br>cc          | oisissez vos<br>omptes            |  |
|   | Virements sur liste <u>Réalisez</u> <u>Gérez vos listes</u> Gérez vos alertes     Vos effets de commerce          | ⊖ Immédiat<br>⊙ Différé pour le (jj/mm/aa<br>⊖ Permanent                                                                                           | a) 15 12 09<br>Périodicité<br>Date de début (jj/mn          | 1/aa)                     | Hebdomadaire 💌                   | 2. Ch<br>ty<br>vi          | oisissez votre<br>pe de<br>rement |  |
|   | Gérez vos cartes de crédit                                                                                        |                                                                                                    | Date de fin (jj/mm/aa                                       | )                         |                                  |                            |                                   |  |
|   | > Gérez vos chéquiers                                                                                             |                                                                                                    |                                                             |                           |                                  |                            |                                   |  |
|   | Consultez vos crédits                                                                                             | Virement                                                                                                    |                                                             |                           |                                  |                            |                                   |  |
|   | Gérez vos services                                                                                                | Montant 3000                                                                                                    | EUR <sup>*</sup> Libe                                       | llé Place                 | ement décembre 2009              |                            |                                   |  |
|   | Modifiez votre profil                                                                                             | Les champs marqués d'une * so                                                                                                    | ont obligatoires                                            |                           |                                  | 3 En                       | trez le                           |  |
|   | > Assistance                                                                                                    | <u>Abandonnez</u>                                                                                                    |                                                             |                           |                                  | u<br>u<br>u<br>u<br>u<br>u | nontant et le<br>bellé            |  |
|   |                                                                                                    |                                                                                                    |                                                             |                           |                                  |                            |                                   |  |

Confirmez >

1. Confirmez de

nouveau

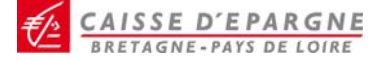

# Réalisez vos virements ordinaires

Précédent

#### > SE DÉCONNECTER

Votre dernière connexion : le 03/12/2009 à 17h31

#### **Confirmez votre virement**

Mon Agence

> <u>Ma Banque Pratique</u>

**BANQUE EN LIGNE** 

Vos virements
 Virements
 <u>Réalisez</u>

Assistance perte et vol

Consultez vos comptes
 Vos lignes de trésorerie

| Le virement sera exécuté | à la date d'échéance demandée | ou le proc | hain jour ouvré suivant la date d'éc | héance. |
|--------------------------|-------------------------------|------------|--------------------------------------|---------|
| Comptes sélecti          | ionnés                        |            |                                      |         |
| Compte à débiter         | XXXXX - CCOURANT - 0810       | Se         | olde : 1 150 287,83 EUR              |         |
| Compte à créditer        | XXXXX - LIVRET A - 0012       | Sold       | le : 208 799,97 EUR                  |         |
| Caractéristiques         | : du virement                 |            |                                      |         |
| Montant                  | 3 000,00 EUR                  |            |                                      |         |
| Libellé                  | PLACEMENT DECEMBR             | E 2009     |                                      |         |
| En date du               | 15/12/2009                    | Туре       | Virement différé                     |         |

Historique • Virements sur liste Réalisez

## Gérez v Accusé de réception

> Gérez vos

<u>Imprimez</u> 📇

Le virement sera exécuté à la date d'échéance demandée ou le prochain jour ouvré suivant la date d'échéance.

| Comptes sélect    | lionnés                                                                                            | 2. Conservez |
|-------------------|----------------------------------------------------------------------------------------------------|--------------|
| Compte à débiter  | 081C CPT COURANT ENT XXXXX                                                                         | l'accusé de  |
| Compte à créditer | 0012 LIVRET A - XXXXX                                                                              |              |
| Caractéristiques  | s du virement différé                                                                              | reception    |
| Montant           | 3 000,00 EUR                                                                                       |              |
| Libellé           | PLACEMENT DECEMBRE 2009                                                                            |              |
| En date du        | 15/12/2009                                                                                         |              |
| Votre viremen     | t N° 26335812 a bien été enregistré, merci. <u>Cliquez ici pour accéder au suivi des virements</u> |              |
|                   |                                                                                                    |              |

#### Retour à la synthèse

Effectuez une opération de même type >

CAISSE D'EPARGNE

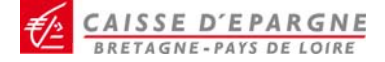

Suivez vos virements

| SE DÉCONNECTER                                                                         | Suivez vo  | os virements              | Votre dernière connexion : le 03/12/ | 2009 à 17h31 |
|----------------------------------------------------------------------------------------|------------|---------------------------|--------------------------------------|--------------|
| > <u>Mon Agence</u><br>> <u>Ma Banque Pratique</u><br>> <u>Assistance perte et vol</u> | VIREMENT   | S) EN ATTENTE D'EXÉCUTION |                                      | fermer ∧     |
| BANQUE EN LIGNE                                                                        | Date       | Libellé/Référence         | Montant                              |              |
| > Consultez vos comptes                                                                | 15/12/2009 | PLACEMENT DECEMBRE 2009   | 3 000,00 EUF                         | ANNULER      |
| > Vos lignes de trésorerie                                                             |            |                           |                                      |              |
| v Vos virements                                                                        | VIREMENT(  | S) EXÉCUTÉ(S)             |                                      | fermer ∧     |
| Virements     Réalisez                                                                 | Date       | Libellé/Référence         |                                      | Montant      |
| Historique                                                                             | 17/11/2009 | VIREMENT PAR INTERNET     |                                      | 30,00 EUR    |
| Virements our liste<br><u>Réalisez</u><br>Gérez vos listes                             |            |                           |                                      |              |

Si le virement est toujours en attente d'exécution, vous pouvez l'annuler.

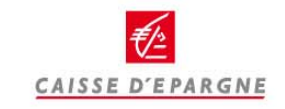

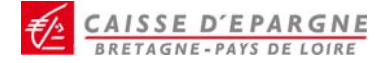

# Réalisez vos virements sur liste

#### > SE DÉCONNECTER

> Mon Agence > Ma Banque Pratique Créer une liste de virements

Les montants de la liste sont en Euros.

Votre dernière connexion : le 03/12/2009 à 17h24

## Créez votre liste de virements en sélectionnant « Gérez vos listes »

| Assistance perte et vol                    | Les montants de la liste so | nt en Euros                             |                             | selectic    | Innar    |
|--------------------------------------------|-----------------------------|-----------------------------------------|-----------------------------|-------------|----------|
|                                            | Saisissez le libelle        | é de la liste                           |                             |             |          |
| BANQUE EN LIGNE                            | Libellé de la liste         |                                         | *                           |             |          |
| > Consultez vos comptes                    |                             |                                         |                             |             |          |
| > Vos lignes de trésorerie                 | Comptes des bér             | léficiaires                             |                             |             |          |
| v Vos virements                            | Sélectionnez les comptes    | :(30 au maximum) et saisissez leurs lib | ellés et montants associés. |             |          |
|                                            | Intitulé                    | Libellé/Référence                       | Montant                     | SEPA        | Détail   |
| Virements <u>Réalisez</u>                  | EINAN                       |                                         |                             | Non         | Q        |
| <u>Historique</u><br>• Viremente eur liete | 🗖 LES E                     |                                         |                             | Oui         | Q        |
| <u>Réalisez</u>                            |                             |                                         |                             | Oui         | Q        |
| Gérez vos listes                           | Les champs marqués d'une    | * sont obligatoires                     |                             |             |          |
| > Vos effets de commerce                   | Abandonnez                  |                                         |                             | Validez vot | re liste |
| > Gérez vos cartes de crédit               |                             |                                         |                             |             |          |

Seuls les comptes préalablement ajoutés à l'abonnement sont accessibles. Pour en ajouter, contactez votre Centre d'Affaires.

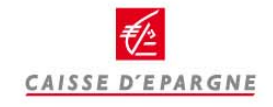

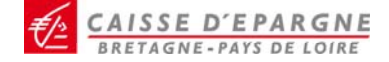

## Réalisez vos virements sur liste

#### Créer une liste de virements

Les montants de la liste sont en Euros

Saisissez le libellé de la liste

Libellé de la liste FACTURES

Abandonnez

#### Comptes des bénéficiaires

Sélectionnez les comptes (30 au maximum) et saisissez leurs libellés et montants associés.

| Intitulé                     | Libellé/Référence      | Montant | SEPA | Détail |
|------------------------------|------------------------|---------|------|--------|
| FINANC                       | Facture 10256 nov 2009 | 1125,56 | Non  | Q      |
| LES E                        | Facture A12B1109       | 5689    | Oui  | Q      |
| MR QU                        | Facture HYCECO 1109    | 4561,70 | Oui  | Q      |
| Les champs marqués d'une * s | ont obligatoires       |         |      |        |

Validez votre liste >

#### Confirmez l'ajout d'une liste de virements Libellé de la liste FACTURES Comptes des bénéficiaires FINAN FACTURE 10256 NOV 2009 1 125,56 EUR 0 Non LES E FACTURE A12B1109 5 689,00 EUR Oui MR Q FACTURE HYCECO 1109 4 561.70 EUR Oui 0 Précédent Confirmez >

## 1. Nommez votre liste

- 2. Sélectionnez jusqu'à 30 comptes
- 3. Entrez les libellés et montants

## 4. Validez et confirmez

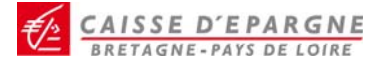

Réalisez vos virements sur liste

-

| Accusé de réception                 |           |                |                                |              |
|-------------------------------------|-----------|----------------|--------------------------------|--------------|
|                                     |           |                | Imprimez 📥                     |              |
| Libellé de la liste                 |           |                |                                |              |
|                                     | FACTURES  |                |                                |              |
| Comptes des bénéficiaires           |           |                |                                |              |
| Numéro                              | Titulaire |                | Libellé / Référence            | Montant      |
| FR76144450040                       |           |                | FACTURE 10256 NOV<br>2009      | 1 125,56 EUR |
| FR76155893511                       |           |                | FACTURE A12B1109               | 5 689,00 EUR |
| FR76155893517                       |           |                | FACTURE HYCECO<br>1109         | 4 561,70 EUR |
| Votre liste a bien été enregistrée. |           | <u>Cliquez</u> | <u>: ici, pour l'exécuter.</u> |              |
| Patour à la cuathàsa                |           | Effects        |                                | même tune 2  |
|                                     |           | <u>enecu</u>   | <u>uez une vperation de</u>    | meme type >  |
|                                     |           |                |                                |              |
|                                     |           |                |                                |              |
|                                     | 4         |                | C                              | Cliquez pour |
|                                     | CAISSE D  | D'E PARGNE     |                                |              |

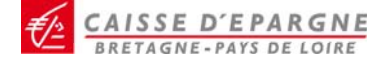

## Réalisez vos virements sur liste

Vote demete contexton . te 03/12/2008 a 1/1/24

### Vos listes de virements

#### Pour modifier une liste, il suffit de cliquer sur son libellé

| Remises de virement  |               |                        |     |   |
|----------------------|---------------|------------------------|-----|---|
| Libellé              | Montant       | Nombre de<br>virements |     |   |
| TEST VIREMENTS SUR L | 70,00 EUR     | з                      | - V | X |
| TEST BOUTON RADIO    | 20,00 EUR     | 1                      | - V | X |
| TEST USAGER SECONDAI | 35,00 EUR     | 1                      | - V | X |
| FACTURES             | 11 376,26 EUR | 3                      | 1   | × |

# 1- ou sélectionnez une liste existante

2- Modifiez la liste en

montants

entrant les libellés et

#### <u>Abandonnez</u>

Ajoutez une liste de virement

### Modifiez la liste de virements

#### Les montants de la liste sont en Euros

| <u>ې</u> | Saisissez le libellé de la liste |  |
|----------|----------------------------------|--|
|          |                                  |  |

Libellé de la liste TEST VIREMENTS SUR L

#### Comptes des bénéficiaires

Sélectionnez les comptes (30 au maximum) et saisissez leurs libellés et montants associés.

|   |                    |                   | Afficher to | us les cor | nptes 🗖 |
|---|--------------------|-------------------|-------------|------------|---------|
|   | Intitulé           | Libellé/Référence | Montant     | SEPA       | Détail  |
| • | FINANCIERE YF      | TEST 25 11 09     | 15          | Non        | Q       |
| • | LES ETANGS DU PARC | TEST 25 11 09     | 30          | Oui        | Q       |
| ☑ | MR QUELARD BENOIT  | TEST 25 11 09     | 25          | Oui        | Q       |

## **3- Confirmez**

Les champs marqués d'une \* sont obligatoires

CAISSE D'EPARGNE

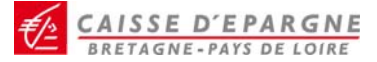

# Réalisez vos virements sur liste

#### SE DÉCONNECTER

> Mon Agence

## Réalisez un virement sur liste

Votre dernière connexion : le 03/12/2009 à 17h24

| > <u>Ma Banque Pratique</u>                  | Sélectionnez votre o       | ompte             |                         |             |    |                                    |
|----------------------------------------------|----------------------------|-------------------|-------------------------|-------------|----|------------------------------------|
| > <u>Assistance perte et vol</u>             | Votre compte à débiter     |                   |                         |             | 1. | Sélectionnez le compte à           |
| BANQUE EN LIGNE                              | XXXXX - CCOURANT - 080     | - Solde : 1 05    | 9,61 EUR 🚽              |             |    | débiter                            |
| Consultez vos comptes                        | Selectionnez votre li      | iste de virement  |                         |             |    |                                    |
| > Vos lignes de trésorerie                   | Votre remise de viremen    | t                 | TEST VIREME             | NTS SUR L 🖵 | 2  | Sólactionnaz la lista              |
| v Vos virements                              | Type de Virement           |                   | TEST VIREMEN            | NTS SUR L   | 2. | Selectionnez la liste              |
| • Virements<br><u>Réalisez</u><br>Historique | ⊙ Immédiat                 | (m)               | TEST USAGER<br>FACTURES | SECONDAI    |    |                                    |
| Virements sur liste <u>Réalisez</u>          | O Permanent                | Périodicité       |                         | Mensuelle   | 3. | Renseignez le type, le             |
| <u>Gérez vos listes</u>                      |                            | Date de déb       | out (jj/mm/aa)          |             |    | montant global, le                 |
| > Gerez vos alertes                          |                            | Date de fin       | (jj/mm/aa)              |             |    | nombre de virements de             |
| > Vos effets de commerce                     |                            |                   |                         |             |    |                                    |
| > Gérez vos cartes de crédit                 | Virement                   |                   |                         |             |    | la liste et le libelle             |
| Gérez vos chéquiers                          | Montant                    |                   | EUR *                   |             |    |                                    |
| Consultez vos crédits                        | Nombre de viremente        | * Libellé         | Remise de vireme        | ent         |    | *                                  |
| > Gérez vos services                         | Les champs marqués d'une * | sont obligatoires |                         |             |    |                                    |
| Modifiez votre profil                        | Les manps maiques à une    | som opngatories   |                         |             |    |                                    |
| > Assistance                                 | <u>Abandonnez</u>          |                   |                         |             | 3. | Confirmez                          |
|                                              |                            |                   |                         |             |    |                                    |
|                                              |                            |                   | <b>€</b>                |             | 4. | Conservez l'accusé de<br>réception |

秒 CAISSE D'EPARGNE

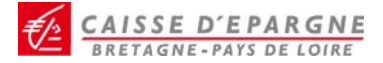

LA BANQUE DES DECIDEURS EN REGION

Paramétrez vos alertes

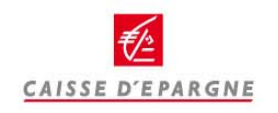

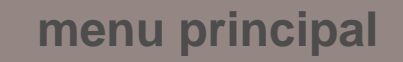

loupe correspondante

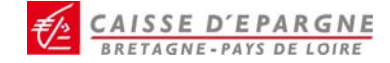

# Paramétrez vos alertes

ACCÈS CLIENTS

## Votre secteur d'activité ? > Cliquez ici pour le sélectionner

| Bonjour HYCECO ACOY MOXZC            | MA BANQUE EN LIGNE                                             | électionnez votre<br>Cecteur d'activité |                                  | Pour souscrire au service         |
|--------------------------------------|----------------------------------------------------------------|-----------------------------------------|----------------------------------|-----------------------------------|
| VOS COMPTES                          | Banque Bourse Crédit                                           |                                         |                                  | d'information par mail ou SMS,    |
| SE DÉCONNECTER                       | Synthèse des alertes                                           | sur vos com                             | Votre dernière co<br><b>ptes</b> | contactez votre Centre d'Affaires |
| > Mon Agence<br>> Ma Banque Pratique | Vous avez choisi de recevoir les alerte:                       | s en provenance de votre                | Caisse d'Enargne nar             | SMS sur le télénhone              |
| > <u>Assistance perte et vol</u>     | portable 0677374459 pour le destina                            | taire: portable qpa                     | ounce a chardine bai             |                                   |
| BANQUE EN LIGNE                      | L'offre de service à laquelle vous avez<br>O 20 EUR HT l'unité | souscrit comprend 40 a                  | lertes par mois. Au delà         | à, les SMS vous seront facturés   |
| Consultez vos comptes                | o,20 Eon III fainte.                                           |                                         |                                  |                                   |
| Vos lignes de trésorerie             | Si vous souhaitez modifier les caractér                        | istiques de votre abonnei               | ment au service Alerte I         | Ecureuil, merci de contacter      |
| Vos virements                        | votre centre d'affaires.                                       |                                         |                                  |                                   |
| 🗸 Gérez vos alertes                  |                                                                |                                         |                                  |                                   |
| <u>Synthèse</u>                      | Synthese des alertes sur vo<br>Type d'alerte                   | Active? Comptes                         | 4                                |                                   |
| > Vos effets de commerce             | Solde du compte - Encours CB                                   | <ul> <li>OBOC</li> </ul>                | XXXXX - COMPTE CO                | DURANT                            |
| > Gérez vos cartes de crédit         | Seuil sur encours CB                                           | •                                       |                                  |                                   |
| Gérez vos chéquiers                  | Souil cur opération au crédit                                  | 0.000                                   | YYYYY COMPTECC                   | UPANT                             |
| Consultez vos crédits                | Color Sedi Sul operation ad cledit                             | - 0800                                  |                                  | JORANT                            |
| > Gérez vos services                 | 🔍 Seuil sur opération au débit                                 | • 080C                                  | XXXXX - COMPTE CC                | DURANT                            |
| > Modifiez votre profil              | Seuil sur solde ascendant                                      | • 0800                                  | XXXXX - COMPTE CO                | DURANT                            |
| Assistance                           | 🔍 Seuil sur solde descendant                                   | •                                       |                                  | Consulter activer ou modifier     |
|                                      | Valorisation de portefeuille                                   | •                                       |                                  | une alerte en cliquant sur la     |

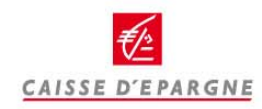

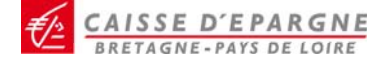

# Paramétrez vos alertes - Activation

#### Activez l'alerte : Seuil sur solde descendant

L'envoi de cette alerte sera déclenché lorsque le solde du compte passera sous le seuil que vous avez défini.

|      | Comptes disponibles       |
|------|---------------------------|
| 0800 | - CPT COURANT ENT XXXXX 💌 |
| 0800 | - CPT COURANT ENT XXXXX   |
| 0800 | - CPT COURANT ENT XXXXX   |

EUR

# 1. Sélectionnez le compte à surveiller

2. Saisissez le seuil

#### Seuil sur solde descendant

Saisissez le seuil descendant : Pour un montant supérieur à 0,00 EUR

<u>Abandonnez</u>

<u>Confirmez ></u>

## 3. Confirmez l'activation

# Accusé de réception

Imprimez 📥

CAISSE D'EPARGNE

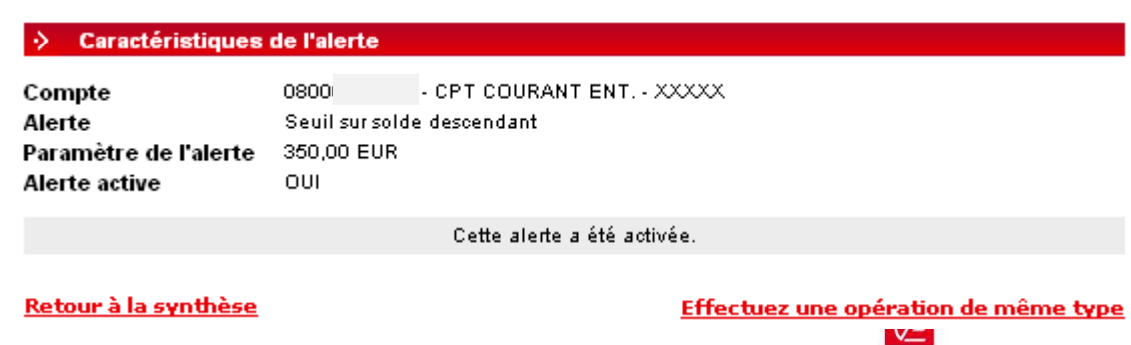

| <u>ې (</u> | Synthèse des alertes sur vo   | os com       |
|------------|-------------------------------|--------------|
|            | Type d'alerte                 | Active?      |
| Q          | Solde du compte - Encours CB  | •            |
| Q          | Seuil sur en cours CB         | •            |
| Q          | Seuil sur opération au crédit | •            |
| Q,         | Seuil sur opération au débit  | •            |
| Q,         | Seuil sur solde ascendant     | $\dot{\sim}$ |
| Q          | Seuil sur solde descendant    | $\bigcirc$   |
| Q          | Valorisation de portefeuille  | •            |

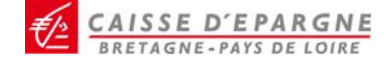

## Paramétrez vos alertes – Modification

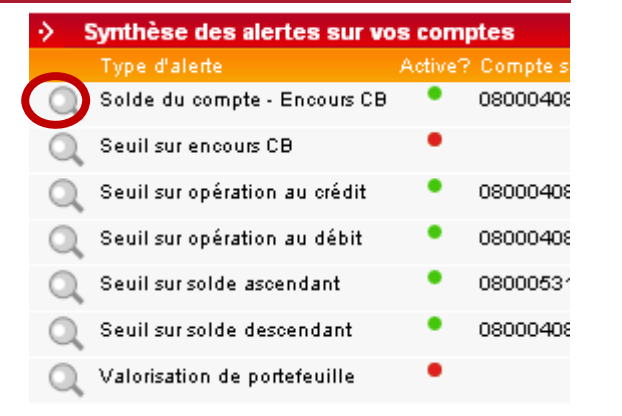

## 1. Sélectionnez l'alerte à modifier en cliquant sur la loupe

#### Modifiez l'alerte : Solde de compte

Cette alerte vous permet d'être averti(e), à intervalle régulier, de la position du solde de votre compte et, si vous disposez d'une carte à débit différé, de l'encours de cette carte.

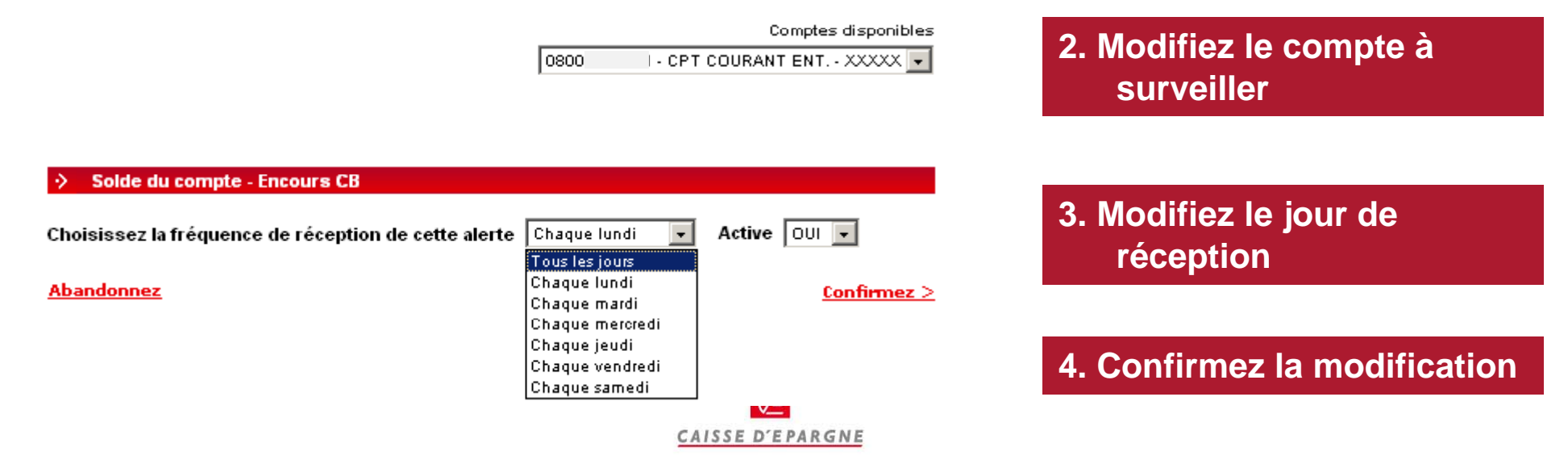

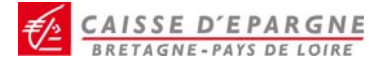

LA BANQUE DES DECIDEURS EN REGION

Gérez vos effets de commerce

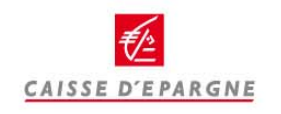

menu principal

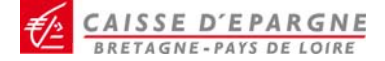

# Gérez vos effets de commerce – Effets à payer

| > Vos virements                                                        |
|------------------------------------------------------------------------|
| v Vos effets de commerce                                               |
| Effets à payer<br>Effets à l'encaissement<br>Effets ecomptés non échus |
| Gérez vos cartes de crédit                                             |
| Gérez vos chéquiers                                                    |
| Consultez vos crédits                                                  |
| Gérez vos services                                                     |
| Assistance                                                             |
| Modifier votre profil                                                  |

## **EFFETS A PAYER - IMPORTANT**

Dans le cadre de la convention de « Paiement sauf Désaccord », l'effet est payé par défaut. Vous pouvez vous opposer au paiement (partiel ou total) au plus tard la veille de l'échéance.

| Liste des relev | és                        |                                       |                             |              |
|-----------------|---------------------------|---------------------------------------|-----------------------------|--------------|
|                 |                           | <b>Votre comp</b><br>041 <sup>.</sup> | • <b>te</b><br>COMPTE COUR, | ANT          |
| .>              |                           |                                       |                             |              |
| Ordre de paie   | ment général des effets a | acceptés                              |                             |              |
| Jusqu'au        | N° du relevé              | Nombre<br>d'effets                    | Montant                     | Bons à payer |
| 03/10/07        | 00000130                  | 1                                     | 25,00 EUR                   | 25,00 EUR    |

| Détail du relevé    |                       |                                         |                  |
|---------------------|-----------------------|-----------------------------------------|------------------|
|                     |                       | <b>Votre relevé</b><br>N°00000130 - 03; | '10/07 - 25,00 E |
| → Relevé N°00000130 | - Jusqu'au : 03/10/07 | - Montant : 25,00 EUR                   |                  |
| Echéance Référence  | Libellé tireur        | Code acceptation Montan                 | t Paiement Ref   |
| 25/09/07 00605268   |                       | ACCEPTEE 25,00 EL                       | ir 🖌 🗙           |
| Paiement sauf       | retus                 | Retour à la                             | liste des relevé |
|                     |                       |                                         | CAISSE D         |

EAISSE D'EPARGNE

# **Consultez vos effets de commerce – Effets à l'encaissement**

| Effets à l'enca     | aissement       |                     |                                           |                    |                        |
|---------------------|-----------------|---------------------|-------------------------------------------|--------------------|------------------------|
|                     |                 |                     |                                           |                    | Accédez au détail en   |
| Compte              | tes<br>Numéro   |                     |                                           | Solde              | cliquant sur le compte |
| XXXXX               | 08              |                     | 1                                         | 15 811,72 EUR      | à interroger.          |
|                     |                 |                     | <u>Retour à</u>                           | <u>la synthèse</u> |                        |
| Liste des relev     | /és             | vone gennere oonnew | <del>011 - 10 0 110 11000 1 2 00100</del> | ]]                 |                        |
|                     |                 |                     | Votre compte                              |                    |                        |
|                     |                 |                     | 08104437195 - XXXXX                       |                    |                        |
|                     |                 |                     |                                           | Acc                | édez au détail en      |
| → XXXXX - 081044371 | 95              |                     |                                           | cliq               | luant sur le relevé à  |
| Jusqu'au            | Nombre d'effets | N° du relevé        | Montant                                   | inte               | erroger.               |
| 21/09/2008          | 1               | -                   | 139,93 EUR                                |                    |                        |
|                     |                 | <u>Ret</u>          | › Votre relevé                            |                    |                        |
|                     |                 | c                   | Compte                                    | 08                 | XXXXX                  |
|                     |                 | N                   | l° du relevé                              |                    |                        |
|                     |                 |                     | )ate d'échéance                           | 21/09/08           | 3                      |

Montant du relevé 139,93 EUR

| Liste    | de vos effets |          |           |                      |
|----------|---------------|----------|-----------|----------------------|
| Echéance | Libellé tiré  | RIB tiré | Référence | Montant              |
| 21/09/08 |               |          | 135184    | 139,93 EUR           |
|          |               |          | Retour à  | la liste des relevés |

CAISSE D'EPARGNE BRETAGNE-PAYS DE LOIRE

# Consultez vos effets de commerce – Effets escomptés non échus

CAISSE D'EPARGNE

#### Liste des relevés

Encours Encours Lis

|                   |                 |              | Votre compte          | Consu        |
|-------------------|-----------------|--------------|-----------------------|--------------|
|                   |                 |              | 08 - compte 2         | l'enco       |
| compte 2          |                 |              |                       |              |
| au 20/10/2009     |                 |              | Montant               | Accód        |
| Encours autorisé  |                 |              | 610 000,00 EUF        | Alleu        |
| Encours utilisé   |                 |              | 20 000,00 EUF         | 8            |
| Liste des relevés |                 |              |                       | Consu        |
| Date d'échéance   | Nombre d'effets | Nº du relevé | Montant               | Consu        |
| 17/10/2009        | 1               | 00000000     | 1 000,00 EUF          | d'éché       |
| 18/10/2009        | 2               | 00000000     | 2 000,00 EUF          | }            |
| 19/10/2009        | 2               | 00000000     | 2 000,00 EUF          | }            |
| 20/10/2009        | 1               | 00000000     | Détail du relev       | 'é           |
| 21/10/2009        | 2               | 00000000     |                       |              |
| 24/10/2009        | 1               | 00000000     |                       |              |
| 25/10/2009        | 1               | 00000000     |                       |              |
| 31/10/2009        | 1               | 0000000      |                       |              |
|                   |                 |              |                       |              |
|                   |                 | Reto         | <u>DU</u>             |              |
|                   |                 |              |                       |              |
|                   |                 |              | votre releve          |              |
|                   |                 |              | Compte                | 08 · com;    |
|                   |                 |              | N° du relevé          | 0000000      |
|                   |                 |              | Date d'échéance       | 18/10/09     |
|                   |                 |              | Montant du relevé     | 2 000,00 EUR |
|                   |                 |              | Liste de vos effet    | s            |
|                   |                 |              | Echéance Libellé tiré | RIB tiré     |
|                   |                 |              | 18/10/09 XXXXX        |              |
|                   |                 |              | 18/10/09 test 1       |              |
|                   |                 |              | <b>€</b> ≜            |              |

Consultez votre encours autorisé et ours utilisé.

lez à la synthèse par date échéance .

Itez le détail du relevé par date éance.

| 2.           | 000,00 E0K   |              |            |           |                                          |
|--------------|--------------|--------------|------------|-----------|------------------------------------------|
| Détail d     | u relevé     |              |            |           |                                          |
|              |              |              |            | Sélection | nnez un autre relevé<br>- 2 000.00 EUR 🔹 |
|              |              |              |            | 1         |                                          |
|              |              |              |            |           |                                          |
| Votre r      | elevé        |              |            |           |                                          |
| Compte       |              | 08           | - compte 2 |           |                                          |
| N° du relevé |              | 00000000     |            |           |                                          |
| Date d'échéa | ance         | 18/10/09     |            |           |                                          |
| Montant du i | relevé       | 2 000,00 EUR |            |           |                                          |
| Liste d      | e vos effets |              |            |           |                                          |
| Echéance     | Libellé tiré | RIB tiré     |            | Référence | Montant                                  |
| 18/10/09     | XXXXX        |              |            | 141693    | 1 000,00 EUR                             |
| 18/10/09     | test 1       |              |            | 141694    | 1 000,00 EUR                             |
|              |              |              |            |           |                                          |

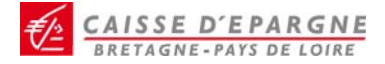

LA BANQUE DES DECIDEURS EN REGION

Gérez vos instruments de paiement

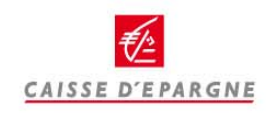

menu principal

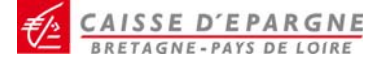

# Gérez vos instruments de paiement

Banque Bourse Crédit

#### ACCÈS CLIENTS

#### Créez votre entreprise \* Changer de secteur d'activité

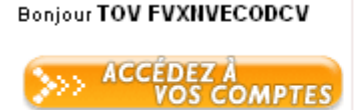

Profitez de MA BANQUE EN LIGNE

Nos conseils

> SE DÉCONNECTER

Votre dernière connexion : le 26/01/2010 à 15h12

Mon Agence Ma Bangue Pratique

> Assistance perte et vol

#### **BANQUE EN LIGNE**

- Consultez vos comptes
- > Vos lignes de trésorerie
- Vos virements

Gérez vos alertes

> Vos effets de commerce

v Gérez vos cartes de crédit

Historique

Opposition

Gérez vos chéquiers

Opposition

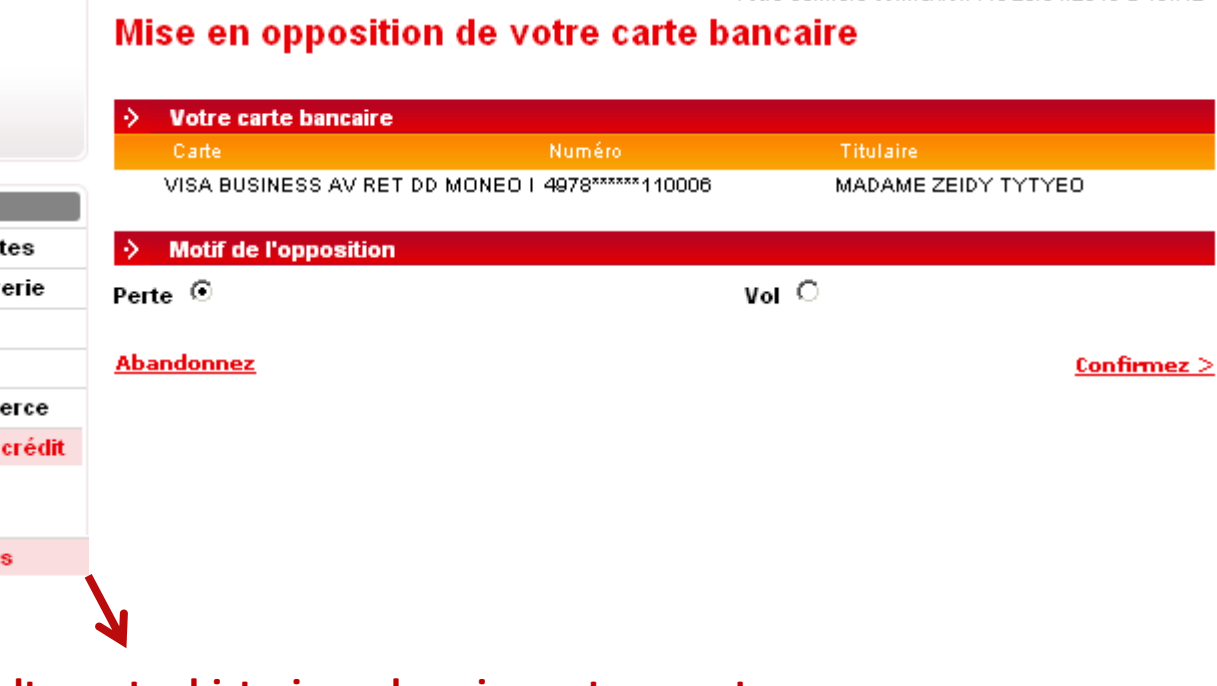

Consultez votre historique de paiement par carte Déclarez vos oppositions directement en ligne

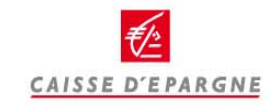

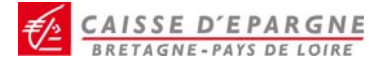

LA BANQUE DES DECIDEURS EN REGION

**Consultez vos crédits** 

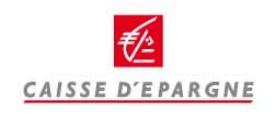

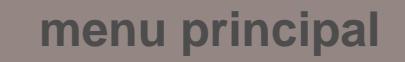

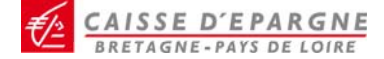

Votre dernière connexion : le 20/10/2009 à 15h11

## **Consultez vos crédits**

#### Tableau de bord - Crédit

Cette liste peut ne pas être exhaustive. Pour consulter le détail du crédit, cliquez sur 🔍

| Crédit | Moyen Long Terme              |                  |                    |
|--------|-------------------------------|------------------|--------------------|
|        |                               | Capital emprunté | Capital restant dû |
| Q 61:  | - AUTRES PBE TAUX FIXE        | 137 500,00 EUR   | 1 904,42 EUR       |
| Q 74   | - AUTRES PBE TAUX FIXE        | 26 320,00 EUR    | 19 905,76 EUR      |
| 0 61   | - PRET EQUIPEMENT A TAUX FIXE | 137 500,00 EUR   | 1 985,81 EUR       |
| Q 72   | - PRET EQUIPEMENT A TAUX FIXE | 157 700,00 EUR   | 118 006,04 EUR     |
| Q 74   | - PRET EQUIPEMENT A TAUX FIXE | 11 280,00 EUR    | 8 557,30 EUR       |
| Total  |                               | 470 300,00 EUR   | 150 359,33 EUR     |
| Crédit | bail - Mobilier               |                  |                    |

Vous n'avez pas de Crédit bail - Mobilier

.>

| Crédit bail - Immobilier |                             |                        |                    |  |  |  |  |
|--------------------------|-----------------------------|------------------------|--------------------|--|--|--|--|
|                          |                             | Montant de l'opération | Montant restant dû |  |  |  |  |
| 00                       | 50 - CREDIT-BAIL IMMOBILIER | 700 000,00 EUR         | 500 069,04 EUR     |  |  |  |  |
| Total                    |                             | 700 000,00 EUR         | 500 069,04 EUR     |  |  |  |  |

#### Détail - Crédit moyen long terme

Sélectionnez un autre crédit Moyen Long Terme - 0813413 🔻

| > 0813413 - CREDIT (                     | ASSOCIATI              | ON                              |                                 |                |                |
|------------------------------------------|------------------------|---------------------------------|---------------------------------|----------------|----------------|
| <b>Capital emprunté</b><br>45 734,71 EUR | <b>Taux</b><br>5,2664% | Première échéance<br>05/01/2000 | <b>Périodicité</b><br>Mensuelle | С              | ompte prélevé  |
| > Echéances de vot                       | re crédit              |                                 |                                 |                |                |
| Capital restant dû                       | Prochai<br>échéan      | ne Montant échéa<br>ce          | ance Der<br>éch                 | nière<br>éance | Durée initiale |
| 967,81 EUR                               | 05/11/20               | 09 487,33 EUR                   | : 05/1                          | 2/2009         | 120 mois       |

#### Echéances à 30 jours

Cette liste peut ne pas être exhaustive. Pour consulter le détail du crédit, cliquez sur 🔍

| Crédit N | loyen Long Terme              |              |                  |                    |
|----------|-------------------------------|--------------|------------------|--------------------|
| Référer  | ice                           | Montant      | Capital emprunté | Capital restant dû |
| Q 081    | - CREDIT ASSOCIATION          | 487,33 EUR   | 45 734,71 EUR    | 967,81 EUR         |
| 0 619    | - CREDIT ASSOCIATION          | 485,57 EUR   | 61 000,00 EUR    | 40 434,85 EUR      |
| Q 718    | - PRET EQUIPEMENT A TAUX FIXE | 1 198,98 EUR | 64 000,00 EUR    | 38 098,02 EUR      |
| Q 721    | - PRET EQUIPEMENT A TAUX FIXE | 1 283,24 EUR | 68 000,00 EUR    | 42 816,43 EUR      |
| Q 723    | - PRET EQUIPEMENT A TAUX FIXE | 662,09 EUR   | 47 000,00 EUR    | 37 222,66 EUR      |
| 0 745    | - PRET EQUIPEMENT A TAUX FIXE | 642,71 EUR   | 34 000,00 EUR    | 28 392,88 EUR      |
| Q 745    | - PRET EQUIPEMENT A TAUX FIXE | 1 312,25 EUR | 139 073,81 EUR   | 134 179,23 EUR     |
| Total    |                               |              | 458 808,52 EUR   | 322 111,88 EUR     |
| Crédit b | ail - Mobilier                |              |                  |                    |

Aucune échéance à 30 jours sur un Crédit bail - Mobilier

#### Crédit bail - Immobilier

Aucune échéance à 30 jours sur un Crédit bail - Immobilier

Consultez la synthèse de vos crédits par famille Consultez la synthèse des échéances crédit à 30j Affichez le détail en cliquant sur la loupe

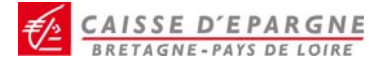

LA BANQUE DES DECIDEURS EN REGION

Gérez vos services

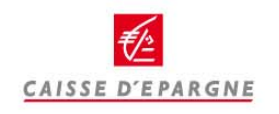

menu principal

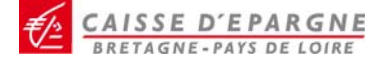

## Gérez vos services

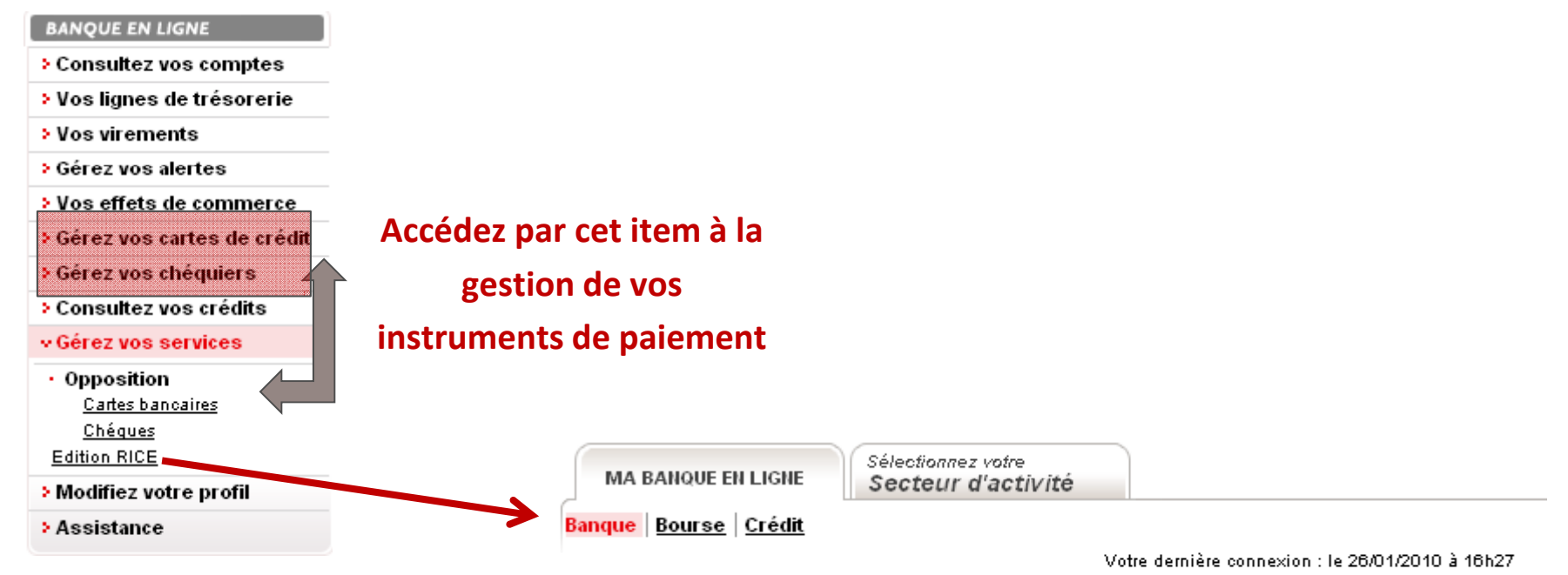

N

### Edition Relevé d'Identité Caisse d'Epargne

### **Editez vos RICE au format PDF**

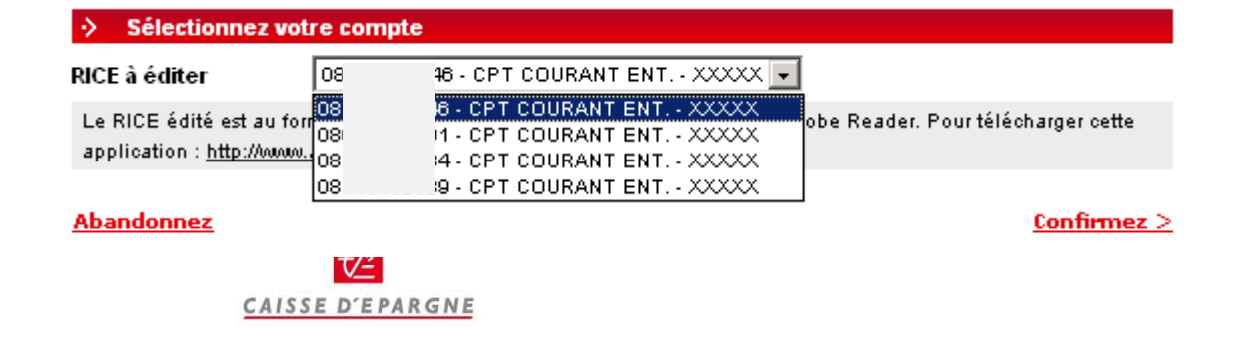

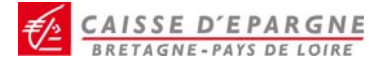

LA BANQUE DES DECIDEURS EN REGION

**Direct Ecureuil Service Bourse** 

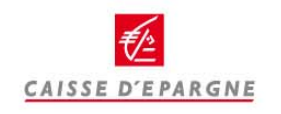

menu principal

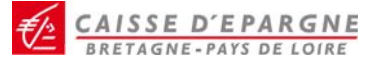

## Direct Ecureuil Service Bourse - Accédez au service bourse

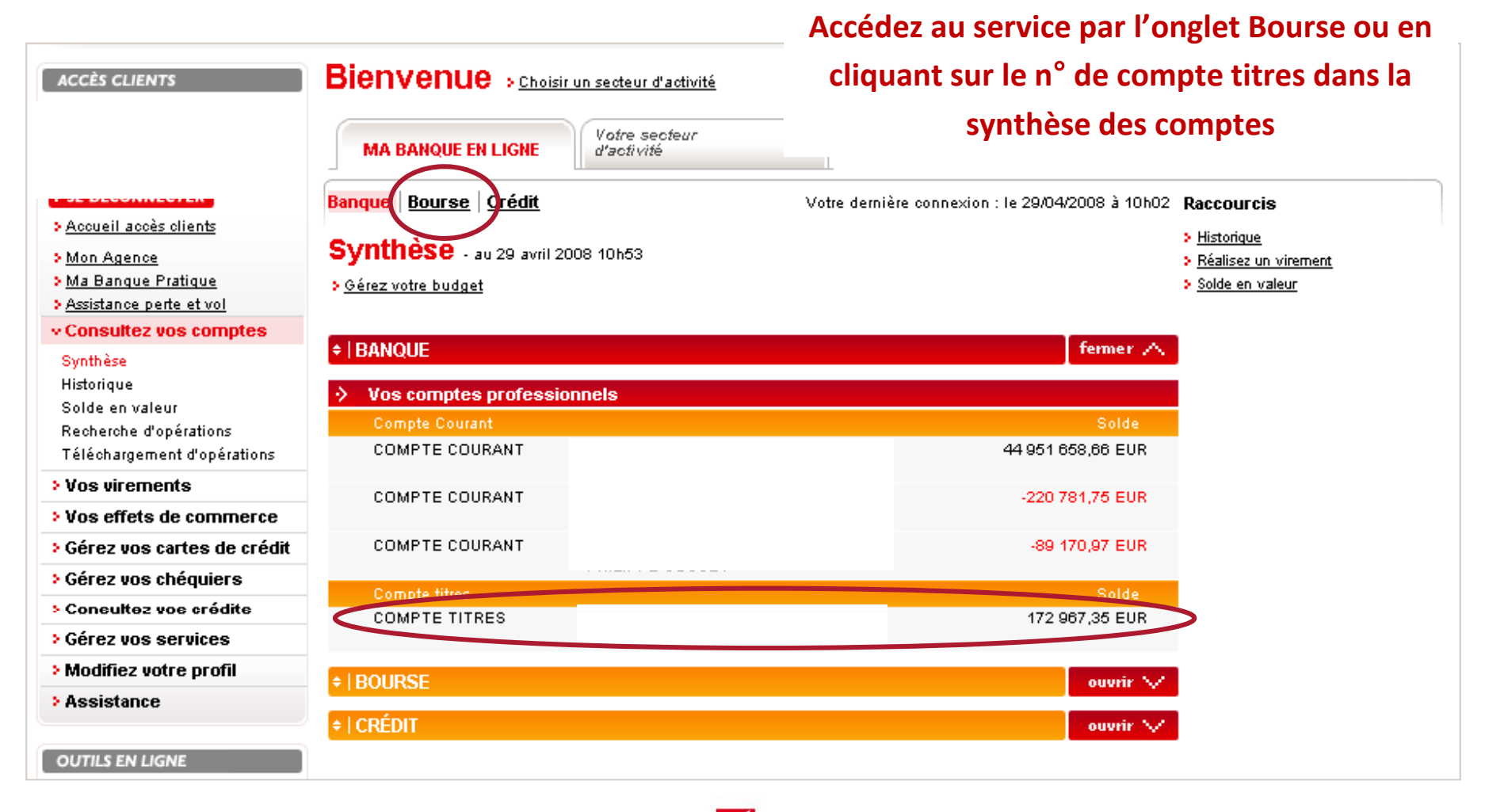

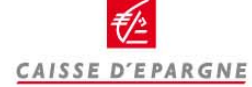

EAISSE D'EPARGNE

# **Direct Ecureuil Service Bourse – Consultez votre portefeuille**

| ▼ % du portf.                    | Acha                                                   |
|----------------------------------|--------------------------------------------------------|
| ▼ <sup>%</sup> du portf.         | Acha                                                   |
| ▼ <sup>%</sup> du portf.         | Acha<br>Vente                                          |
| ▼ % du portf.                    | Acha<br>Vente                                          |
| % du portf.                      | Acha<br>Vente                                          |
|                                  |                                                        |
| 20 4,0 %                         | 00                                                     |
| 20 4,0 %                         | 1                                                      |
| 33 95,7 %                        | 00                                                     |
| 3 95,7 %                         |                                                        |
| 20 0,3 %                         | 00                                                     |
| 20 0,3 %                         | 1                                                      |
| .4,6<br><mark>4,6</mark><br>11,2 | 4,63 95,7 %<br>4,63 95,7 %<br>1,20 0,3 %<br>1,20 0,3 % |

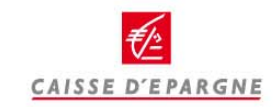

1. Sélectionnez le

valeur

2. Saisir l'ordre

3. Valider

compte et choisir la

EAISSE D'EPARGNE

# **Direct Ecureuil Service Bourse – Passez un ordre**

| Passer un ord | re |
|---------------|----|
|---------------|----|

> SE DÉCONNECTER

| Mon Agence                                                                                                    |                                                                         | SÉLECTIONN <u>ER U</u>                                                                                                    | JNE V                                                 | ALEUR                                                                     |                |                                   |          |
|----------------------------------------------------------------------------------------------------|-------------------------------------------------------------------------|----------------------------------------------------------------------------------------------------|-------------------------------------------------------|---------------------------------------------------------------------------|----------------|-----------------------------------|----------|
| Ma Banque Pratiq<br>Assistance nerte et<br>Assistance nerte et                                                                                     | ue<br>tixol                                                             | Célection                                                                                                    |                                                       |                                                                           |                |                                   |          |
| Portefeuille                                                                                                    |                                                                         | valeur >                                                                                                    | Saisie o                                              | ordre >                                                                   | Confirmati     | on > Récap                        | itulatif |
| Passer un ordre                                                                                                    |                                                                         | Rechercher ur                                                                                                    | e vale                                                | ur (                                                                      | • BOURSE       | О ОРСУМ                           | ,        |
| > Carnet d'ordres                                                                                                    |                                                                         |                                                                                                    |                                                       |                                                                           | . ,            |                                   | -        |
|                                                                                                    |                                                                         | Libellé ou Cod                                                                                                    | e Isin                                                | a                                                                         | ir france      |                                   |          |
|                                                                                                    |                                                                         | Place de cotati                                                                                                    | on                                                    |                                                                           | IYSE Euronext  | Paris 💌                           | ОК       |
| GERER MES VALEUR                                                                                                    | S PREFEREES                                                             |                                                                                                    |                                                       |                                                                           |                |                                   |          |
| ACHAT<br>Sélection > Saisie<br>valeur > Saisie                                                                                                    | e ordre > Confirmation                                                  | > Récapitulatif                                                                                                    | eure<br>ernier<br>er                                  | 11:38:26<br>16,45 €<br>-2,32%                                             | Information no | n disponible.                     |          |
| ACHAT                                                                                                    | a ordre > Confirmation                                                  | Récapitulatif     H       Vi     Pr       +H     +H       +H     +H                                                                                                    | eure<br>ernier<br>ernier<br>laut<br>Jas               | 11:38:28<br>16,45 €<br>-2,32%<br>16,89 €<br>16,91 €<br>16,38 €            | Information no | n disponible.                     |          |
| ACHAT<br>Sélection Saisie<br>Valeur Saisie<br>Libellé<br>Code ISIN                                                                                 | a ordre > Confirmation<br>AIR FRANCE-KLM<br>FR0000031122                | Récapitulatif     H       V     Pi       ++     ++       +E     V                                                                                                    | eure<br>ernier<br>ar<br>emier<br>Jaut<br>Bas<br>blume | 11:38:26<br>16,45 €<br>-2,32%<br>16,89 €<br>16,91 €<br>16,38 €<br>911.656 | Information no | n disponible.<br>Source : Fininfo |          |
| ACHAT<br>Sélection<br>valeur<br>Saisie<br>Libellé<br>Code ISIN<br>Place                                                                            | AIR FRANCE-KLM<br>FR0000031122<br>NYSE Euronext Paris                   | Récapitulatif     Hateleter       Value     Value       Prime     Hateleter       +Hateleter     Value       Value     Value                                                                                                    | eure<br>ernier<br>ernier<br>emier<br>Haut<br>Haut     | 11:38:26<br>16,45 €<br>-2,32%<br>16,89 €<br>16,91 €<br>16,38 €<br>911.656 | Information no | n disponible.<br>Source : Fininfo |          |
| ACHAT<br>Sélection > Saisie<br>Libellé<br>Code ISIN<br>Place<br>Quantité                                                                           | AIR FRANCE-KLM<br>FR0000031122<br>NYSE Euronext Paris                   | Récapitulatif     H       Pri       +E       V                                                                                                    | eure<br>emier<br>emier<br>laut<br>Jas                 | 11:38:26<br>16,45 €<br>-2,32%<br>16,89 €<br>16,91 €<br>16,38 €<br>911.656 | Information no | n disponible.<br>Source : Fininfo |          |
| ACHAT<br>Sélection<br>Valeur<br>Libellé<br>Code ISIN<br>Place<br>Quantité<br>Modalité d'exécution                                                  | AIR FRANCE-KLM<br>FR0000031122<br>NYSE Euronext Paris<br>1<br>Au marché | Récapitulatif                                                                                                    | eure<br>emier<br>emier<br>Haut<br>Das<br>olume        | 11:38:26<br>16,45 €<br>-2,32%<br>16,89 €<br>16,91 €<br>16,38 €<br>911.656 | Information no | n disponible.<br>Source : Fininfo |          |
| ACHAT<br>Sélection Saisie<br>Valeur Saisie<br>Libellé<br>Code ISIN<br>Place<br>Quantité<br>Modalité d'exécution<br>Seuil                           | AIR FRANCE-KLM<br>FR0000031122<br>NYSE Euronext Paris<br>1<br>Au marché | Récapitulatif     H       De     Vi       Pri     H       +H     H       +H     H    >               | eure<br>emier<br>dau<br>Haut<br>Jas<br>Jume           | 11:38:26<br>16:45 €<br>-2:32%<br>16:89 €<br>16:89 €<br>16:38 €<br>911:656 | Information no | n disponible.<br>Source : Fininfo |          |
| ACHAT<br>Sélection<br>valeur<br>Saisie<br>Libellé<br>Code ISIN<br>Place<br>Quantité<br>Modalité d'exécution<br>Seuil<br>Limite                     | AIR FRANCE-KLM<br>FR0000031122<br>NYSE Euronext Paris<br>1<br>Au marché | Récapitulatif       Pr         Y2       Pr         ++       ++          Y2                                                                                                    | eure<br>emier<br>demier<br>Haut<br>Das                | 11:38:26<br>16:45 €<br>-2;32%<br>16:89 €<br>16:91 €<br>16:38 €<br>911.656 | Information no | n disponible.<br>Source : Fininfo |          |
| ACHAT<br>Sélection<br>Valeur<br>Saisie<br>Libellé<br>Code ISIN<br>Place<br>Quantité<br>Modalité d'exécution<br>Seuil<br>Limite<br>Date de validité | AIR FRANCE-KLM<br>FR0000031122<br>NYSE Euronext Paris<br>1<br>Au marché | Récapitulatif       H         Pri         +1         +2         •       •         •       •         •       •         •       •         •       •         •       •         •       •         •       •         •       •         •       •         •       •         •       •         •       •         •       •         •       •         •       •         •       •         •       •         •       •         •       •         •       •         •       •         •       •         •       •         •       •         •       •         •       •         •       •         •       •         •       •         •       •         •       •         •       •         •       •         •       • | eure<br>ernier<br>demier<br>Haut<br>Bas               | 11:38:26<br>16:45 €<br>-2:32%<br>16:89 €<br>16:38 €<br>911:656            | Information no | n disponible.<br>Source : Fininfo |          |

CAISSE D EFANGINE

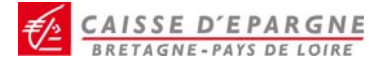

LA BANQUE DES DECIDEURS EN REGION

Modifiez votre profil

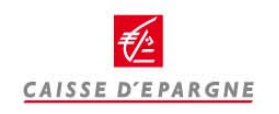

menu principal

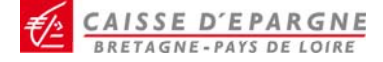

# **Modifiez votre profil - Habilitations**

| Distant N | 01 | 1.1 | 10.01 |   | -  | 1.1 |
|-----------|----|-----|-------|---|----|-----|
| BAN       | Qu | /-  | EN    | - | GK | 14  |

- Consultez vos comptes
- > Vos lignes de trésorerie
- Vos virements
- Gérez vos alertes
- Vos effets de commerce
- > Gérez vos cartes de crédit
- > Gérez vos chéquiers
- Consultez vos crédits
- > Gérez vos services
- Modifiez votre profil
- <u>Habilitations</u>
- Abonnements <u>Comptes internes</u>
  - <u>Comptes tiers</u>
  - <u>Code confidentiel</u>
- Assistance

### Gestion des habilitations

Pour modifier un usager, il suffit de cliquer sur son libellé

# Gérez les usagers secondaires de votre abonnement.

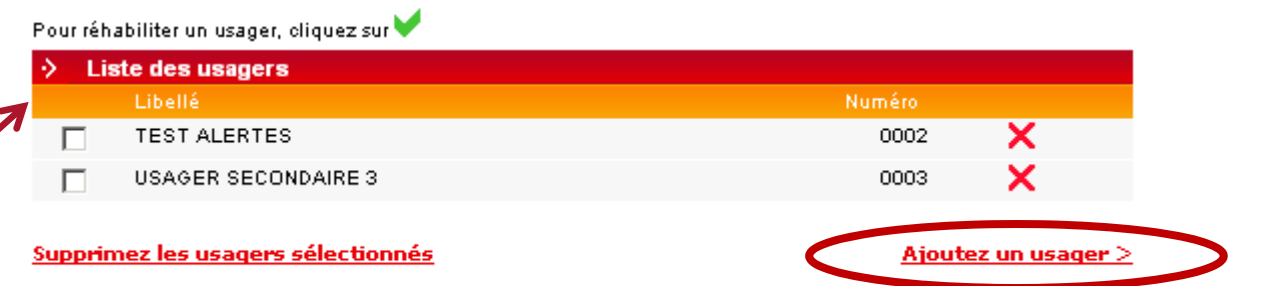

Sélectionnez un usager existant pour le modifier ou le supprimer

ou cliquez sur « Ajoutez un usager »

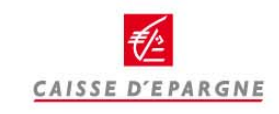

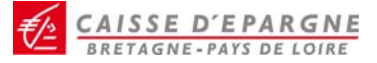

# **Modifiez votre profil - Habilitations**

#### Ajoutez un usager

#### Saisir les caractéristiques d'un usager

Tapez le numéro d'usager

Tapez une nouvelle fois le numéro d'usager

Nom de l'usager

Tapez le code confidentiel au moyen du clavier virtuel \*

Les champs marqués d'une \* sont obligatoires

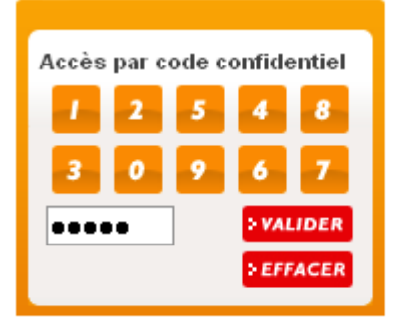

| 0005        |
|-------------|
| 0005        |
| Comptable 1 |

# 1. Entrez un numéro d'usager à 4 chiffres

- 2. Renseignez le nom de l'usager
- 3. Composez le code confidentiel d'initialisation (votre collaborateur devra le personnaliser lors de sa première connexion)

4. Validez

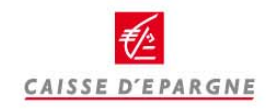

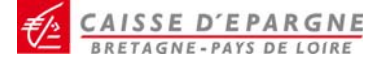

# Modifiez votre profil - Habilitations

#### Ajoutez un usager

| Sélectionnez les rubriques accessibles |  |
|----------------------------------------|--|
| Libellé                                |  |
| Commande de chéquier                   |  |
| Edition de RICE                        |  |
| Opérations à venir                     |  |
| Crédits                                |  |
| Effets                                 |  |
| Gestion comptes internes               |  |
| Oppositions                            |  |
| Engagts par signature                  |  |
| Soldes prévisionnels                   |  |
| Téléchargement                         |  |
| Bourse                                 |  |
| Lignes de trésorerie                   |  |
| Virements                              |  |
| Virements sur liste                    |  |

**Précédent** 

# 5. Renseignez les habilitations souhaitées

## 6. Confirmez

#### Ajoutez un usager

#### Attention :

Confirmez >

La sélection des droits sur le crédit des comptes ne s'applique que pour les virements unitaires.

Si vous avez habilité votre usager à la rubrique "Virements sur liste". il pourra agir sur l'ensemble des comptes externes de votre abonnement à partir de la fonctionnalité "Gérez vos listes".

| Sélectionnez les droits de | e l'usager                         |              |       |        |
|----------------------------|------------------------------------|--------------|-------|--------|
| Libellé                    |                                    | Consultation | Débit | Crédit |
| CPT DEPOT PART.            | 040(<br>MONSIEUR MOCWEJAFW BAWEBJ  |              |       |        |
| CPT DEPOT PART.            | 043 )<br>MONSIEUR MOCWEJAFW BAWEBJ |              |       |        |
| LIVRET DEV. DURABLE        | 0600<br>MONSIEUR MOCWEJAFW BAWEBJ  |              |       |        |
| CPT DEPOT PART.            | 0408<br>MADEMOISELLE BEWYO MOEXNFO |              |       |        |
| CREDIT IMMOBILIER          | 03 HABITAT OF                      |              | Π     |        |
| CREDIT IMMOBILIER          | 03 HABITAT 067                     |              | Г     | Г      |

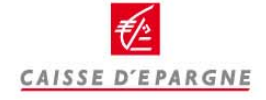

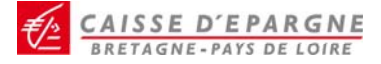

# **Modifiez votre profil - Abonnements**

#### **BANQUE EN LIGNE**

- Consultez vos comptes
- > Vos lignes de trésorerie
- Vos virements
- Gérez vos alertes
- > Vos effets de commerce
- > Gérez vos cartes de crédit
- Gérez vos chéquiers
- Consultez vos crédits
- Gérez vos services
- Modifiez votre profil

Habilitations Abonnements <u>Comptes internes</u> <u>Comptes tiers</u> Code confidentiel

#### Vous pouvez :

- Ajouter ou supprimer un compte ouvert à la Caisse d'Epargne
- Bretagne Pays de Loire (compte interne).
- Supprimer un compte externe préalablement enregistré

| Sélectionnez le          | compte Ca | aisse d'Epargne à supprimer ou ajoutez u | n compte                        |
|--------------------------|-----------|------------------------------------------|---------------------------------|
| Sélectionnez             | 081       | CPT COURANT ENT XXXXX 💌                  |                                 |
| <u>Ajoutez un compte</u> |           |                                          | <u>Supprimez le compte &gt;</u> |

Modification du code confidentiel Composez le nouveau code confidentiel

Tapez à nouveau ce code confidentiel

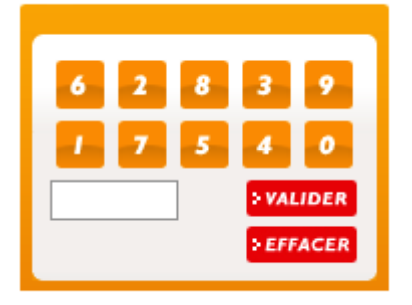

### -Modifier votre code confidentiel

*Pour des raisons de sécurité, nous vous invitons à le faire régulièrement.* 

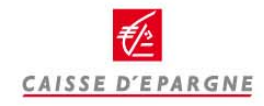

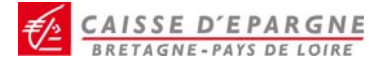

LA BANQUE DES DECIDEURS EN REGION

Assistance

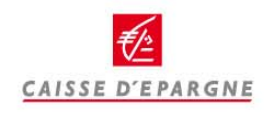

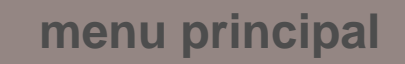

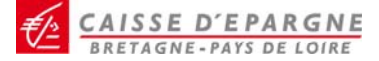

## Assistance en ligne

#### **BANQUE EN LIGNE**

- Consultez vos comptes
- > Vos lignes de trésorerie
- Vos virements
- Gérez vos alertes
- > Vos effets de commerce
- > Gérez vos cartes de crédit
- Gérez vos chéquiers
- Consultez vos crédits
- Gérez vos services
- Modifiez votre profil
- Assistance
- <u>Vos questions</u> <u>Contact</u>

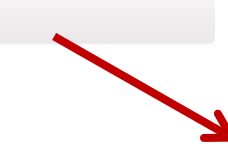

#### Les questions les plus fréquemment posées sont regroupées par thèmes afin de faciliter votre recherche.

- > Accéder aux fonctionnalités
- La sécurité
- Les fonctionnalités
- Consulter les comptes ou les opérations
- Rechercher une opération
- Effectuer un virement ponctuel
- Effectuer un virement sur liste
- Gérer les effets
- Commander un chéquier
- Editer un RICE
- Télécharger les opérations
- Les comptes de l'abonnement

#### Contactez nous

Pour nous permettre de vous contacter dans les meilleurs délais, que .....plusieurs des items suivants :

| Qualifiez votre demande                                                |                       |
|------------------------------------------------------------------------|-----------------------|
| Vous rencontrez des difficultés pour :                                 |                       |
| Consulter vos comptes ou pour effectuer des opérations financières     |                       |
| Passer des ordres de bourse                                            |                       |
| Avoir des informations sur un ordre de bourse que vous avez passé      |                       |
| Vous connecter à Direct Ecureuil                                       |                       |
| Vous avez des questions sur le fonctionnement du site :                |                       |
| Fonctionnement général de l'espace bourse                              |                       |
| Fonctionnement général de Direct Ecureuil                              |                       |
| Information particulière                                               |                       |
| Vous souhaitez avoir des informations commerciales                     |                       |
| Obtenir un rendez-vous avec votre conseiller                           |                       |
| Recevoir des informations sur un produit ou un service Direct Ecureuil |                       |
| Abandonnez                                                             | <u>Confirmez &gt;</u> |

#### Accéder aux fonctionnalités

Comment accéder aux différentes rubriques du service ?

Comment naviguer dans Direct Ecureuil sur internet ?

## L'aide en ligne vous permet d'accéder au site questions/réponses

ou

#### de nous contacter pour toute autre question

#### liée au Service Direct Ecureuil